# *Bynalink* ADSL Router/Modem User Manual

RTA230

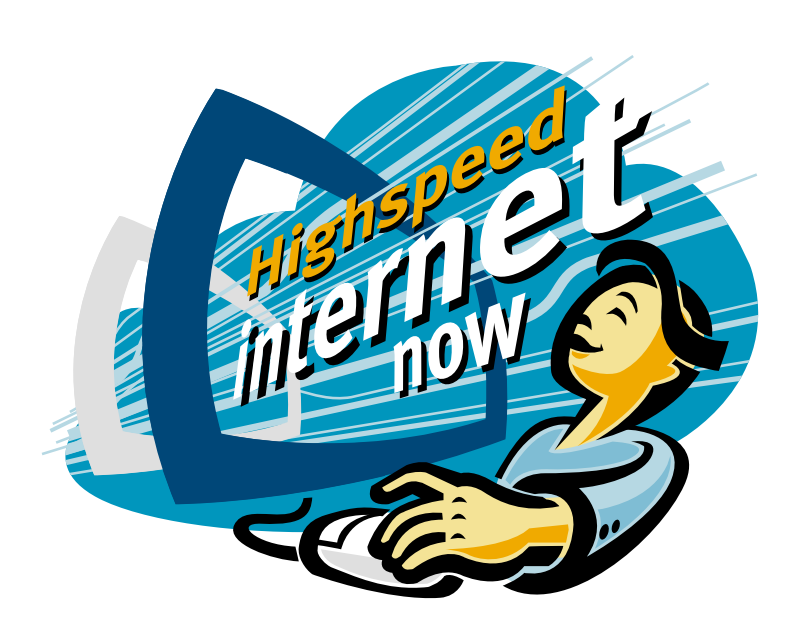

No part of this publication may be reproduced in any form by any means without the prior written permission. Other trademarks or brand names mentioned herein are trademarks or registered trademarks of their respective companies.

2004/1/14

Rev:04

This manual currently suits for RTA230/RTA230B/RTA231.

000230-rta

## **Safety Notes**

| For Installation |                        | Use only the type of power source indicated on the marking labels.                                                                                                    |
|------------------|------------------------|----------------------------------------------------------------------------------------------------|
| i or instantion  |                        | Use only the power adapter supplied with the product.                                                                                                    |
|                  |                        | Do not overload wall outlet or extension cords as this may increase the risk of electric shock or file. If the power cord is frayed, replace it with a new one.                                                                                                    |
|                  |                        | Proper ventilation is necessary to prevent the product overheating. Do not block or cover the slots and openings on the device, which are intended for ventilation and proper operation. It is recommended to mount the product with a stack.                                       |
|                  |                        | Do not place the product near any source of heat or expose it to direct sunlight.                                                                                                    |
|                  |                        | Do not expose the product to moisture. Never spill any liquid on the product.                                                                                                    |
|                  |                        | Do not attempt to connect with any computer accessory or electronic product<br>without instructions from qualified service personnel. This may result in risk of<br>electronic shock or file.                                                                                       |
|                  |                        | Do not place this product on an unstable stand or table.                                                                                                    |
| For Using        |                        | Power off and unplug this product from the wall outlet when it is not in use or<br>before cleaning. Pay attention to the temperature of the power adapter. The<br>temperature might be high.                                                                                        |
|                  |                        | After powering off the product, power on the product at least 15 seconds later.                                                                                                    |
|                  |                        | Do not block the ventilating openings of this product.                                                                                                    |
|                  |                        | When the product is expected to be not in use for a period of time, unplug the power cord of the product to prevent it from the damage of storm or sudden increases in rating.                                                                                                    |
| For Service      | Do n<br>atterr<br>Cont | ot attempt to disassemble or open covers of this unit by yourself. Nor should you<br>upt to service the product yourself, which may void the user's authority to operate it.<br>act qualified service personnel under the following conditions:                                     |
|                  |                        | If the power cord or plug is damaged or frayed.                                                                                                    |
|                  |                        | If liquid has been spilled into the product.                                                                                                    |
|                  |                        | If the product has been exposed to rain or water.                                                                                                    |
|                  |                        | If the product does not operate normally when the operating instructions are followed.                                                                                                    |
|                  |                        | If the product has been dropped or the cabinet has been damaged.                                                                                                    |
|                  |                        | If the product exhibits a distinct change in performance.                                                                                                    |
| Warning          |                        | This equipment must be installed and operated in accordance with provided instructions and a minimum 20 cm spacing must be provided between computer mounted antenna and person's body (excluding extremities of hands, wrist and feet) during wireless modes of operation.         |
|                  |                        |                                                                                                    |
|                  |                        | This device complies with Part 15 of the FCC Rules. Operation is subject to the following two conditions: (1) this device may not cause harmful interference, and (2) this device must accept any interference received, including interference that may cause undesired operation. |

## Contents

| Before You Use                | vii  |
|-------------------------------|------|
| Features                      | vii  |
| Unpacking                     | viii |
| Subscription for ADSL Service | viii |
|                               |      |
|                               |      |

| Chapter 1        | 1   |
|------------------|-----|
| Physical Outlook | 1   |
| ,<br>Front Panel | .1  |
| Rear Panel       | .2  |
|                  | . 2 |

| Chapter 2                            | 3 |
|--------------------------------------|---|
| Choosing a place for the ADSL Router | 3 |
| Connecting the ADSL Router           | 3 |
| USB Driver Installation              | 4 |
| For Windows ME                       | 4 |
| For Windows 2000                     | 4 |
| For Windows XP                       | 5 |
| Uninstall the USB Driver             | 5 |
| For Windows ME                       | 5 |
| For Windows 2000                     | 5 |
| For Windows XP                       | 6 |
|                                      |   |

| Chapter 3                                | 7  |
|------------------------------------------|----|
| Setting TCP/IP on Client PC              | 7  |
| For Windows 98                           | 8  |
| For Windows ME                           |    |
| For Windows NT                           |    |
| For Windows 2000                         |    |
| For Windows XP                           |    |
| Configure PC to get IP address from DHCP |    |
| For Windows 98                           |    |
| For Windows ME                           |    |
| For Windows NT                           |    |
| For Windows 2000                         | 19 |
| For Windows XP                           | 19 |
| Renew IP Address on Client PC            | 20 |
| For Windows 98ME                         |    |
| For Windows NT                           | 21 |
| For Windows 2000                         |    |
| For Windows XP                           |    |

| Chapter 4                            | 23 |
|--------------------------------------|----|
| Using Web-Based Manager              | 23 |
| Outline of Web Manager               | 24 |
| To Have the New Settings Take Effect | 24 |
| Viewing the Web Page                 | 24 |
| Quick Start                          | 25 |
| Connect to Internet                  | 25 |
| Quick Setup                          | 25 |
| Connection Type                      | 25 |

|          | PPP over ATM/ PPP over Ethernet2 | 25 |
|----------|----------------------------------|----|
|          | MAC Encapsulated Routing (MER)   | 28 |
|          | IP over ATM                      | 30 |
|          | Bridging                         | 32 |
| Status . |                                  | 34 |
|          | Overview                         | 34 |
|          | ADSL Line                        | 35 |
|          | Internet Connection              | 36 |
|          | Traffic Counters                 | 36 |
|          | DHCP Table                       | 36 |
|          | Routing Table                    | 36 |
|          | ARP Table                        | 37 |
| Advance  | ed Setup                         | 38 |
|          | LAN- IP Address                  | 38 |
|          | LAN-DHCP Server                  | 38 |
|          | WAN - Internet Setting           | 39 |
|          | WAN - ADSL Settings.             | 10 |
|          | IP Routing - Static Route4       | 10 |
|          | IP Routing – Dynamic Routing4    | 12 |
|          | DNS Server                       | 13 |
|          | NAT - Virtual Servers            | 13 |
|          | NAT - DMZ Host4                  | 15 |
|          | NAT - Dynamic DNS                | 16 |
|          | Firewall                         | 16 |
| Diagnos  | stics4                           | ł7 |
| Manage   | ement4                           | 19 |
|          | Access Account                   | 19 |
|          | Remote Access                    | 19 |
|          | Date and Time                    | 19 |
|          | System Log5                      | 50 |
|          | SNMP Setting5                    | 51 |
|          | Backup Config                    | 52 |
|          | Update Firmware                  | 53 |
|          | ,<br>Reset Router                | 53 |
|          | UPnP for XP                      | 54 |
|          |                                  |    |
|          |                                  |    |

| Chapter 5                                   | 56 |
|---------------------------------------------|----|
| PPP over ATM (PPPoA) Mode                   | 57 |
| PPP over ATM (PPPoA) IP Extension Mode      | 58 |
| PPP over Ethernet (PPPoE) Mode              | 59 |
| PPP over Ethernet (PPPoE) IP Extension Mode | 60 |
| MER                                         | 61 |
| Numbered IP over ATM (IPoA)                 | 62 |
| Numbered IP over ATM (IPoA)+NAT             | 64 |
| Unnumbered IP over ATM (IPoA)               | 66 |
| Unnumbered IP over ATM (IPoA)+NAT           | 68 |
| Bridge Mode                                 | 70 |

| Chapter 6         | 72   |
|-------------------|------|
| Problems with LAN | . 72 |
| Problems with WAN | .72  |
|                   |      |

Chapter 7 ...... 74

| Append | dix      |    |
|--------|----------|----|
| S      | Software |    |
| H      | Hardware | 79 |

## Before You Use

Thank you for choosing the Asymmetric Digital Subscriber Line (ADSL) Router. With the asymmetric technology, this device runs over standard copper phone lines. In addition, ADSL allows you to have both voice and data services in use simultaneously all over one phone line.

ADSL Router is designed to offer cost-effective high-speed services for home or office users. It provides a downstream rate of up to 8 Mbps and upstream rate of up to 1 Mbps for ADSL connection, even offers auto-negotiation capability for different flavors (G.dmt, G.lite, T1.413 Issue 2 and so on) according to central office DSLAM's settings (Digital Subscriber Line Access Multiplexer). Also the feature-rich routing functions are seamlessly integrated to ADSL service for existing corporate or home users. Now users can enjoy various bandwidth-consuming applications via ADSL Router.

### **Features**

#### **ADSL Compliance**

For Annex A model (RTA230, RTA231)

- ANSI T1.413 Issue 2
- S ITU G.992.1 Annex A (G.dmt)
- S ITU G.992.2 Annex A (G.lite)
- **X** ITU G.994.1 (G.hs)
- Support dying gasp

For Annex B model (RTA231B)

- S ITU G.992.1 Annex B (G.dmt)
- S ITU G.994.1 (G.hs)

#### **ATM Features**

- Compliant to ATM Forum UNI 3.1 / 4.0 Permanent Virtual Circuits (PVCs)
- Support UBR and CBR with traffic shaping
- RFC2684 LLC Encapsulation and VC Multiplexing over AAL5
- S RFC2364 Point-to-Point Protocol (PPP) over AAL5
- 8RFC2225 Classical IP and ARP over ATM
- **RFC2516 PPP over Ethernet: support Relay (Transparent Forwarding and Client functions)**
- Support PPPoA or PPPoE Bridged mode (the IP address got from ISP can be passed to the user's PC and behave as the IP address of the user's PC.)
- S OAM F4/F5 End-to-End/Segment Loopback Cells

#### **Bridging Features**

- Supports self-learning bridge specified in IEEE 802.1D Transparent Bridging
- Supports up to 4096 learning MAC addresses
- Transparent Bridging between 10/100 Mb Ethernet and USB

#### **Routing Features**

- NAT (Network Address Translation) / PAT (Port Address Translation) let multiple users on the LAN to access the internet for the cost of only one IP address.
- ALGs (Application Level Gateways): such as NetMeeting, MSN Messenger, FTP, Quick Time, mIRC, Real Player, CuSeeMe, VPN pass-through, etc.
- Port Mapping: the users can setup multiple virtual servers (e.g., Web, FTP, Mail servers) on user's local network.
- Support DMZ
- UPnP IGD (Internet Gateway Device) with NAT traversal capability
- Static routes, RFC1058 RIPv1, RFC1723 RIPv2
- S DNS Relay
- ARP Proxy

#### **Security Features**

- PAP (RFC1334), CHAP (RFC1994) for PPP session
- Firewall support IP packets filtering based on IP address/Port number/Protocol type

#### **Configuration and Management**

- S User-friendly embedded web configuration interface with password protection
- Remote management accesses control
- Stream Telnet session for local or remote management
- HTTP firmware upgrades via web browser GUI directly
- S Distribute IP addresses to end users via DHCP server provided by ADSL router
- SNMPv1/v2 agent with MIB-II, ADSL Line MIB

## Unpacking

Check the contents of the package against the pack contents checklist below. If any of the items is missing, then contact the dealer from whom the equipment was purchased.

- ADSL Router
- Solution Power Adapter and Cord
- S RJ-11 ADSL Line Cable
- Source RJ-45 Ethernet Cable
- Ø Quick Start Guide
- Software CD

## Subscription for ADSL Service

To use the ADSL Router, you have to subscribe for ADSL service from your broadband service provider. According to the service type you subscribe, you will get various IP addresses:

**Dynamic IP:** If you apply for dial-up connection, you will be given an Internet account with username and password. You will get a dynamic IP by dialing up to your ISP.

**Static IP address:** If you apply for full-time connectivity, you may get either one static IP address or a range of IP addresses from your ISP. The number of IP addresses varies according to different ADSL service provider.

## Chapter 1 **Overview**

This chapter provides you the description for the LED and connector for front and rear view of the router. Before you use/install this router, please take a look at this information first.

## **Physical Outlook**

## **Front Panel**

The following illustrations show the front panel of the ADSL Router (with USB interface and without USB interface):

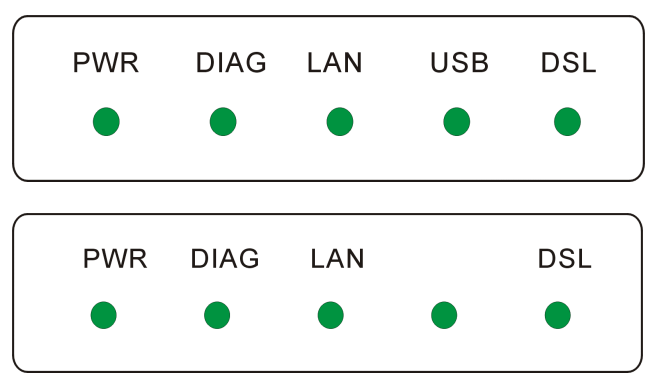

#### **LED Indicators**

The ADSL Router is equipped with five LEDs on the front panel as described in the table below (from left to right):

| LED  | Color | Status   | Description                                                                                        |
|------|-------|----------|----------------------------------------------------------------------------------------------------|
| PWR  | Green | Unlit    | Power off.                                                                                         |
|      |       | Solid    | Power on.                                                                                          |
| DIAG | Green | Unlit    | Power off or initial self-test of the unit is OK.                                                  |
|      |       | Blinking | When software downloading or updating operation parameters located in FLASH memory is in progress. |
|      |       | Solid    | Initial self-test failure or programming FLASH memory failure.                                     |
| LAN  | Green | Unlit    | Power off or no Ethernet carrier is present.                                                       |
|      |       | Blinking | Ethernet carrier is present and user data is going through Ethernet port.                          |
|      |       | Solid    | Ethernet carrier is present.                                                                       |

| USB | Green | Unlit    | Power off or wait for USB connection going up.                               |
|-----|-------|----------|------------------------------------------------------------------------------|
|     |       | Blinking | User data is going through USB port.                                         |
|     |       | Solid    | USB connection is OK.                                                        |
| DSL | Green | Unlit    | Power off or ADSL line connection is handshaking or training is in progress. |
|     |       | Blinking | User data is going through ADSL port.                                        |
|     |       | Solid    | ADSL line connection is OK.                                                  |

Note: The USB LED is useful for the model with USB interface only.

## **Rear Panel**

-----

: :

The following figures illustrate the rear panel of your ADSL Router (with USB interface and without USB interface).

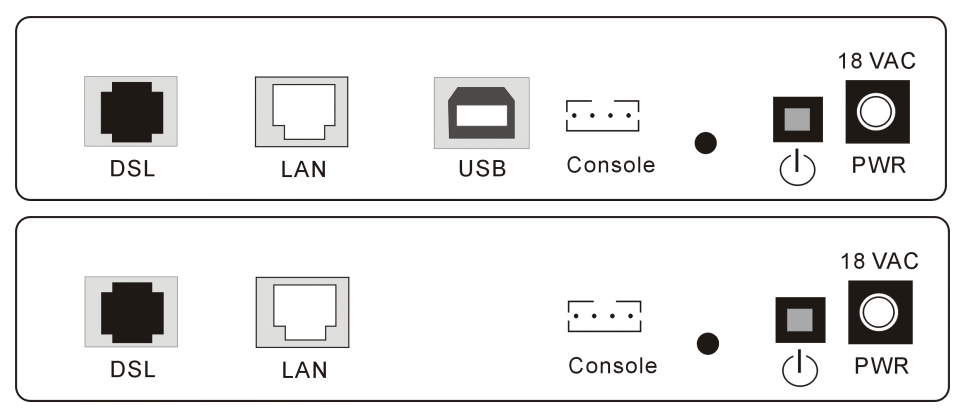

| LED        | Description                                           |
|------------|-------------------------------------------------------|
| DSL        | RJ-11 connector                                       |
| LAN        | Ethernet RJ-45 connector                              |
| USB        | USB connector (for the model with USB interface only) |
| CONSOLE    | CONSOLE port.                                         |
| $\bigcirc$ | Power switch                                          |
| 18VAC      | 18VAC Power connector                                 |

## Chapter 2 Installation

## Choosing a place for the ADSL Router

- Place the ADSL Router close to ADSL wall outlet and power outlet for the cable to reach it easily.
- 2 Avoid placing the device in places where people may walk on the cables. Also keep it away from direct sunlight or heat sources.
- **3** Place the device on a flat and stable stand.

## Connecting the ADSL Router

Follow the steps below to connect the related devices.

- Please attach one end of the Ethernet cable with RJ-45 connector to the LAN port of your ADSL Router.
- Connect the other end of the cable to the Ethernet port of the client PC.

3 If you want to connect to a hub for used by many devices, please connect the other end to the uplink port of the hub.

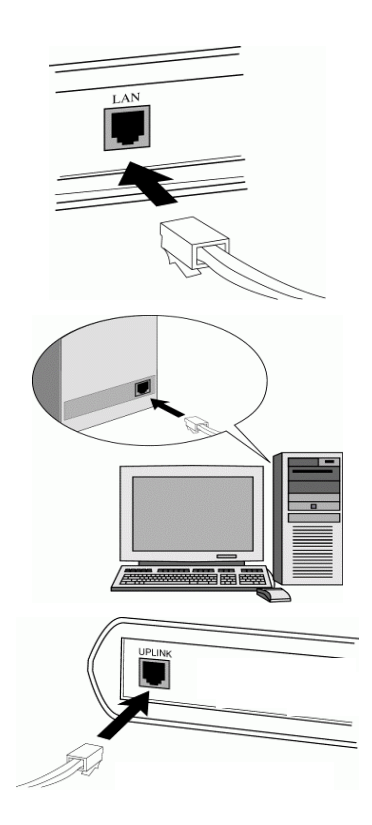

Connect the supplied power adapter to the PWR port of your ADSL Router, and plug the other end to a power outlet.

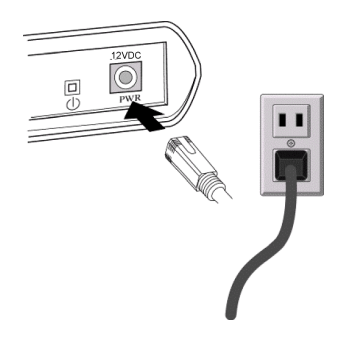

**5** Turn on the power switch.

## **USB** Driver Installation

If the ADSL Router is connected to a PC through USB interface, you will be prompted for the USB drivers when plugging the USB cable to the PC. Refer to the relevant operating system to install the USB drivers. Otherwise, you may skip this chapter.

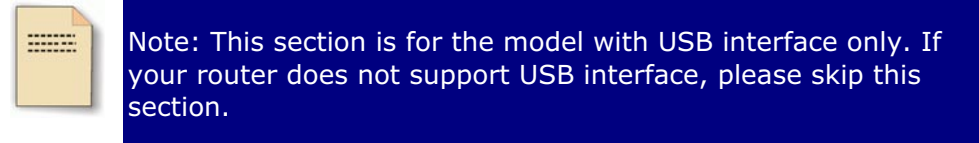

## For Windows ME

- **0** Run the USB installation program from the CD provided by your router package.
- **2** An InstallShield Wizard will appear. Please wait for a moment.
- **3** When the InstallShield Wizard Complete appears, click Finish.
- Plug the USB cable between your router and PC.

Note: If the USB device is not detected, check the USB cable between the PC and the device. Also verify that the device is power on.

**6** The USB driver installation finished. You can use the router now.

## For Windows 2000

- **0** Run the USB installation program from the CD provided by your router package.
- 2 An InstallShield Wizard will appear. Please wait for a moment.
- **3** When the welcome screen appears, click **Next** for next step.
- When the InstallShield Wizard Complete appears, click Finish.
- **9** Plug the USB cable between your router and PC.

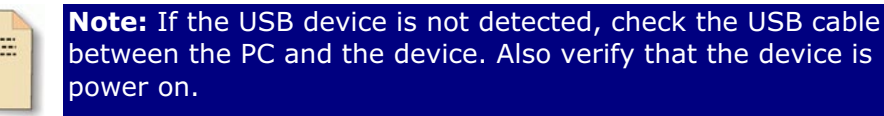

**6** The system will detect the USB driver automatically. When the system detects it, a dialog of Digital Signature Not Found will appear. Click **Yes** for next step.

• Now, the system will copy the proper files for this router.

When the file copying finished, the dialog above will close. Now the USB driver is installed properly. You can use the router.

## **For Windows XP**

- Run the USB installation program from the CD provided by your router package.
- 2 An InstallShield Wizard will appear. Please wait for a moment.
- **3** When the welcome screen appears, click **Next** for next step.
- When the InstallShield Wizard Complete appears, click Finish.
- **9** Plug the USB cable between your router and PC.

Note: If the USB device is not detected, check the USB cable between the PC and the device. Also verify that the device is power on.

- **6** The system will detect the USB driver automatically. When the system detects it, a dialog of Welcome to the Found New Hardware Wizard will appear. Click **Next** for next step.
- The system is trying to find proper driver for your router and copying the files automatically.
- **3** After the file copying is finished, a completing dialog will appear. Click **Finish**.
- 9 You can use the router now.

## Uninstall the USB Driver

#### **For Windows ME**

For uninstall the USB driver, please do the following.

• Run the USB installation program from the CD provided by your router package. The InstallShield Wizard screen will appear.

The system will search all the USB drivers on your computer. Please wait for a minute. Then, a dialog appears to ask you confirm if you want to remove the USB driver or not. Please click **Ok**.

- **3** When the Maintenance Complete screen appears, the USB driver is removed successfully. Please click Finish.
- **4** Unplug the USB cable between your router and your PC.

### For Windows 2000

For uninstall the USB driver, please do the following.

- Run the USB installation program from the CD provided by your router package. The InstallShield Wizard screen will appear. Please wait for a moment.
- A dialog appears to ask you confirm if you want to remove the USB driver or not. Please click **Ok**.

- **3** When the Maintenance Complete screen appears, the USB driver is removed successfully. Click Finish.
- **4** Unplug the USB cable between your router and your PC.

### **For Windows XP**

For uninstall the USB driver, please do the following.

- Run the USB installation program from the CD provided by your router package. The InstallShield Wizard screen will appear. Please wait for a moment.
- A dialog appears to ask you confirm if you want to remove the USB driver or not. Please click **Ok**.
- When the Maintenance Complete screen appears, the USB driver is removed successfully. Click Finish.
- **4** Unplug the USB cable between your router and your PC.

## Chapter 3 Configuration

In order to access the Internet through the router, each host on your network must install/setup TCP/IP. Please follow the steps below for select a network adapter.

## Setting TCP/IP on Client PC

To access the ADSL Router via Ethernet, the host computer must meet the following requirements:

- With Ethernet network interface.
- Must have TCP/IP installed.
- Set client PC with obtain an IP address automatically or set fix IP address.
- With a web browser installed: Internet Explorer 5.x or later.

The ADSL Router is configured with the **default IP address of 192.168.1.1** and subnet mask of **255.255.255.0.** As the DHCP server is **Enable** by default, The DHCP clients should be able to access the ADSL Router. Or you could assign an IP address to the host PC first for initial configuration.

You also can manage the ADSL Router through a web browser-based manager: **ADSL ROUTER CONTROL PANEL**. The ADSL Router manager uses the HTTP protocol via a web browser to allow you to set up and manage the device.

To configure the device via web browser, at least one properly-configured PC must be connected to the network (either connected directly or through an external hub/switch to the LAN port of the device).

If TCP/IP is not already installed, follow the steps below for installation.

## For Windows 98

1. Click on the **Start** menu, point to **Settings** and click on **Control Panel**.

2. Double-click the **Network** icon

3. The **Network** window appears. On the **Configuration** tab, check out the list of installed network components.

**Option 1:** If you have **no** TCP/IP protocol, click **Add**.

**Option 2:** If you have TCP/IP protocol, go to Step 6

4. Highlight **Protocol** and click **Add**.

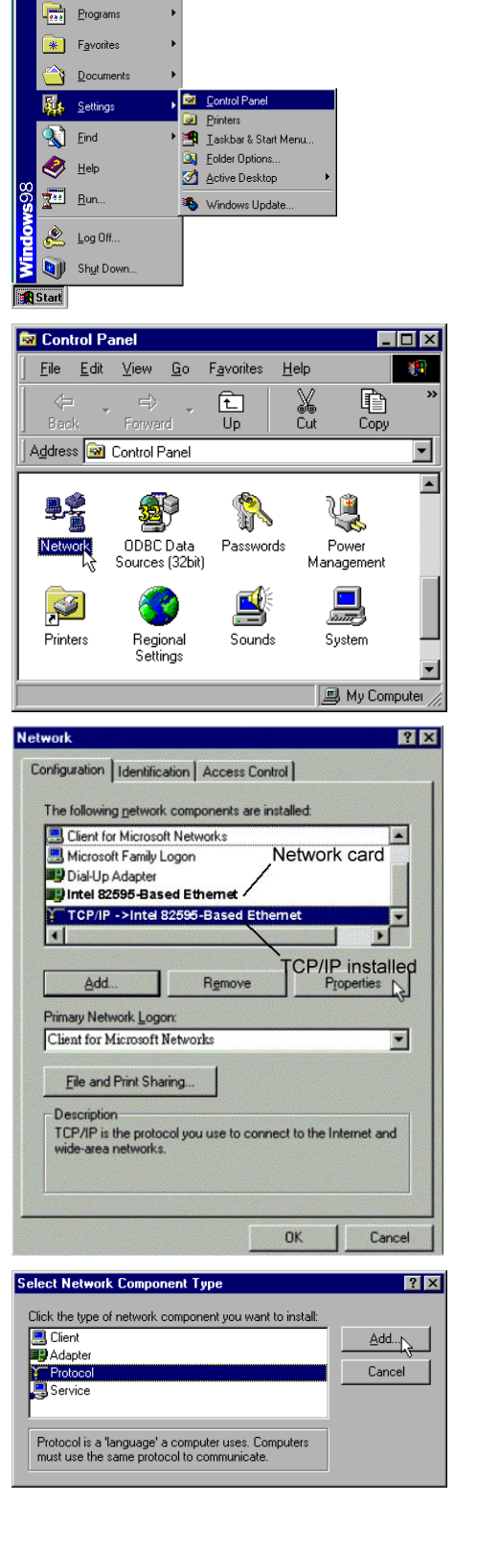

🕙 Windows Update

UinZip

5. On the left side of the windows, highlight **Microsoft** and then select **TCP/IP** on the right side. Then click **OK** 

 When returning to Network window, highlight TCP/IP protocol for your NIC and click Properties.

7. On **IP Address** tab:

Enable **Specify an IP address** option. Enter the **IP Address**: 192.168.1.x (x is between 2 and 254) and **Subnet Mask**: 255.255.255.0 as in figure below. On **Gateway** tab: Add a gateway IP address: 192.168.1.1 and click OK

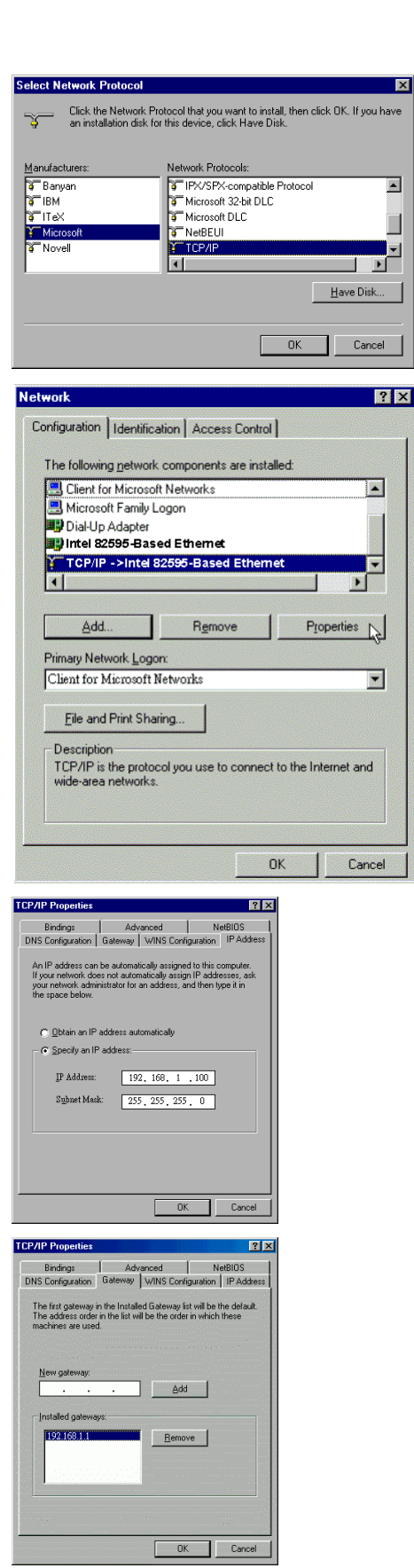

8. When returning to **Network** window, click **OK** 

| network 🛛 👔 🗙                                                    |
|------------------------------------------------------------------|
| Configuration Identification Access Control                      |
| The following network components are installed:                  |
| Client for Microsoft Networks                                    |
| Microsoft Family Logon                                           |
| Bial-Up Adapter                                                  |
| 📰 Intel 82595-Based Ethernet                                     |
| TCP/IP ->Intel 82595-Based Ethemet                               |
|                                                                  |
|                                                                  |
| Add Remove Properties                                            |
| Primary Network Logon:                                           |
| Client for Microsoft Networks                                    |
|                                                                  |
| Eile and Print Sharing                                           |
| Description                                                      |
|                                                                  |
|                                                                  |
|                                                                  |
|                                                                  |
|                                                                  |
| OK Cancel                                                        |
| opving Files                                                     |
|                                                                  |
| Source:                                                          |
| Vindows 98 CD-ROM                                                |
| Destination:                                                     |
| anning                                                           |
|                                                                  |
| 58%                                                              |
|                                                                  |
| Cancel                                                           |
|                                                                  |
|                                                                  |
| stem Settings Change 🔀                                           |
| You must restart your computer before the new settings will take |
|                                                                  |
| Do you want to restart your computer now?                        |
| Yesh No                                                          |
|                                                                  |

9. Wait for Windows copying files.

10. When prompted with **System Settings Change** dialog box, click **Yes** to restart your computer.

? X

## **For Windows ME**

- 1. Click on the Start menu, point to Settings and click on Control Panel.
- 2. Double-click the Network icon.
- 3. The Network window appears. On the Configuration tab, check out the list of installed network components. Option 1: If you have no TCP/IP protocol, click Add. Option 2: If you have TCP/IP protocol, go to Step 6.
- 4. Highlight **Protocol** and click **Add**.
- 5. On the left side of the windows, highlight Microsoft and then select TCP/IP on the right side. Then click OK.
- 6. While returning to Network window, highlight TCP/IP protocol for your NIC and click Properties.

|                                                                                                    |                                                                                                    |                                                                                                    | <u> </u>                                                             |
|----------------------------------------------------------------------------------------------------|----------------------------------------------------------------------------------------------------|----------------------------------------------------------------------------------------------------|----------------------------------------------------------------------|
| Configuration Identifie                                                                                                    | cation Access Co                                                                                                    | ntrol                                                                                                    |                                                                      |
| The following netwo                                                                                                    | rk components are                                                                                                    | installed:                                                                                                    |                                                                      |
| Elient for Micros                                                                                                    | oft Networks                                                                                                    |                                                                                                    |                                                                      |
| B Microsoft Family                                                                                                    | Logon                                                                                                    |                                                                                                    |                                                                      |
| Dial-Up Adapter                                                                                                    | sed Ethernet                                                                                                    |                                                                                                    |                                                                      |
| TCP/IP ->Intel                                                                                                    | 82595-Based Eth                                                                                                    | nemet                                                                                                    |                                                                      |
| •                                                                                                    |                                                                                                    |                                                                                                    | •                                                                    |
| <u>A</u> dd                                                                                                    | R <u>e</u> move                                                                                                    | P <u>r</u> o                                                                                                    | perties                                                              |
| Primary Network Log                                                                                                    | jon:                                                                                                    |                                                                                                    | Ů                                                                    |
| Client for Microsoft                                                                                                    | t Networks                                                                                                    |                                                                                                    | •                                                                    |
| Eile and Print Sh                                                                                                    | aring                                                                                                    |                                                                                                    |                                                                      |
| Description                                                                                                    |                                                                                                    |                                                                                                    |                                                                      |
| TCP/IP is the prote<br>wide-area network                                                                                                    | ocol you use to con<br>s.                                                                                                    | nect to the Int                                                                                                    | ernet and                                                            |
|                                                                                                    |                                                                                                    |                                                                                                    |                                                                      |
|                                                                                                    |                                                                                                    |                                                                                                    |                                                                      |
|                                                                                                    | Γ                                                                                                    | or 1                                                                                                    | Coursel                                                              |
|                                                                                                    |                                                                                                    |                                                                                                    | Lancel                                                               |
|                                                                                                    |                                                                                                    |                                                                                                    |                                                                      |
| P/IP Properties                                                                                                    |                                                                                                    |                                                                                                    |                                                                      |
| P/IP Properties                                                                                                    | 1                                                                                                    | . I                                                                                                    |                                                                      |
| P/IP Properties<br>Bindings                                                                                                    | Advanced                                                                                                    | I  <br>S Configuration                                                                                                    | NetBIOS                                                              |
| P/IP Properties<br>Bindings<br>DNS Configuration                                                                                                    | Advanced<br>Gateway WIN                                                                                                    | l  <br>S Configuration                                                                                                    | NetBIOS<br>on IPAdd                                                  |
| P/IP Properties<br>Bindings<br>INS Configuration<br>An IP address can<br>If your network dor<br>your network admit<br>the space below.                                                                                         | Advanced<br>Gateway WIN<br>be automatically d<br>ss not automatical<br>nistrator for an add                                                                               | I S Configuration<br>S Configuration<br>assigned to the<br>ly assign IP a<br>dress, and the                                                                                                    | NetBIOS<br>on IP Add<br>is computer.<br>ddresses, as<br>n type it in |
| P/IP Properties<br>Bindings<br>INS Configuration  <br>An IP address can<br>If your network doe<br>your network admit<br>the space below.                                                                                       | Advancec<br>Gateway WIN<br>be automatically<br>es not automatical<br>nistrator for an ado<br>address automatic                                                            | I S Configuration<br>S Configuration<br>assigned to the<br>ly assign IP a<br>dress, and the<br>cally                                                                                                    | NetBIOS<br>on IP Add<br>is computer.<br>ddresses, as<br>n type it in |
| P/IP Properties<br>Bindings<br>DNS Configuration  <br>An IP address can<br>If your network domin<br>the space below.<br>© Obtain an IP                                                                                         | Advancec<br>Gateway   WIN<br>be automatically<br>ss not automatical<br>nistrator for an add<br>address automatic                                                          | I  <br>S Configuration<br>assigned to the<br>y assign IP a<br>dress, and the<br>cally                                                                                                    | NetBIDS<br>on IP Add<br>is computer.<br>ddresses, as<br>n type it in |
| P/IP Properties<br>Bindings<br>DNS Configuration  <br>An IP address can<br>If your network door<br>your network admin<br>the space below.                                                                                      | Advancec<br>Gateway WIN<br>be automatically<br>es not automatical<br>nistrator for an add<br>address automatic<br>address:<br>192.168                                     | I S Configuration<br>assigned to the<br>ly assign IP a<br>dress, and the<br>cally<br>B. 1 .100                                                                                                    | NetBIOS<br>on IP Add<br>is computer<br>ddresses, as<br>n type it in  |
| P/IP Properties<br>Bindings<br>DNS Configuration  <br>An IP address can<br>If your network dor<br>your network admin<br>the space below.<br>Dbtain an IP<br>Specify an IF                                                      | Advancec<br>Gateway WIN<br>be automatically i<br>es not automatical<br>nistrator for an add<br>address automatic<br>address:<br>192.166<br>k: 255.255                     | I<br>S Configuration<br>assigned to the<br>by assign IP and<br>the saily<br>and the<br>saily<br>Configuration of the<br>saily<br>Configuration of the<br>saily | NetBIOS<br>on IP Add<br>is computer.<br>ddresses, as<br>n type it in |
| P/IP Properties<br>Bindings<br>DNS Configuration  <br>An IP address can<br>If your network door<br>your network admin<br>the space below.<br>© Obtain an IP<br>© Obtain an IP<br>IP Address:<br>Sybnet Masi<br>© Detect conner | Advancec<br>Gateway WIN<br>be automatically<br>es not automatically<br>address automatical<br>address automatic<br>address:<br>192.168<br>k: 255.255<br>ection to network | i S Configuration<br>assigned to the<br>ly assign IP a<br>fress, and the<br>cally<br>i. 1 .100<br>i. 255. 0<br>media                                                                                                    | NetBIOS<br>on IP Add<br>is computer.<br>ddresses, as<br>n type it in |

7. On the IP Address tab, select Specify an IP address. Enter the IP address: 192.168.1.x (x is between 2 and 254), Subnet Mask: 255.255.255.0 and Default gateway: 192.168.1.1. Then click OK.

While returning to the Network 8. window, click **OK**.

- 9. Wait for Windows copying files.
- 10. When prompted with the System Settings Change dialog box, click Yes to restart your computer.

### **For Windows NT**

1. Click Start, point to Settings, and then click Control Panel.

📃 🛛 WinZip

Programs Documents

Settings

💽 <u>F</u>ind

🤣 Help

<u> \_\_\_\_</u> <u>B</u>un..

Shut Down.

<u>H</u>elp

Add/Remove Programs

7

Display

Ś

Mouse

Configures network hardware and software

Network Protocols:

<u>A</u>dd...

М Description:

ኛ NetBEUI Protocol

😙 NWLink NetBIOS

🔯 Control Panel

8

Date/Time

۲

Internet

₽**₽** 

Network

Properties..

\_ 🗆 ×

T)

Devices

Keyboard

Ð

ODBC

<u>U</u>pdate

.

? ×

😡 Printers

• 🛃 🔤 askbar.

Console

Aa

Fonts

60

Multimedia

Identification Services Protocols Adapters Bindings

🐨 NWLink IPX/SPX Compatible Transport

<u>R</u>emove

ADSL Management and Monitor Interfact

uo

dows NT

MIN

🛃 Start

🔯 Control Panel <u>F</u>ile <u>E</u>dit ⊻ie

Ġ.

Accessibility Options

- <u>6</u>

Dial-Up Monitor

٨

Modems

Network

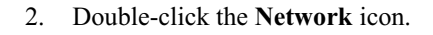

3. The Network window appears. On the Protocols tab, check out the list of installed network components. Option 1: If you have no TCP/IP Protocol, click Add. Option 2: If you have TCP/IP Protocol installed, go to Step 7.

4. Highlight TCP/IP Protocol and click OK.

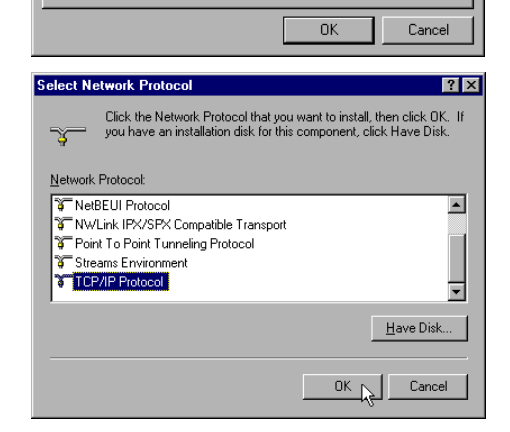

| Click <b>Yes</b> to use DHCP.                                                                                                    | TCP/IP Setup                                                                                                    |
|----------------------------------------------------------------------------------------------------|----------------------------------------------------------------------------------------------------|
|                                                                                                    | If there is a DHCP server on your network, TCP/IP can be<br>configured to dynamically provide an IP address. If you are<br>not sure, ask your system administrator. Do you wish to use<br>DHCP?                                                                                                    |
|                                                                                                    | Yes <u>Vo</u>                                                                                                    |
| Insert the Windows NT CD into your CD-ROM drive and type the location of the CD. Then click <b>Continue</b> .                                                                                      | Windows NT Setup         Image: Continue and the setup is the setup is the se |
|                                                                                                    | d \\u0386                                                                                                    |
| Returning to the <b>Network</b> window, you will find the <b>TCP/IP Protocol</b> among the list. Select <b>TCP/IP Protocol</b> and click <b>Properties</b> .                                       | Adduction       Services       Protocols       Adapters       Bindings         Network       Protocols:       Image: Services       Image: Services                                                                                                    |
|                                                                                                    | Close Campel                                                                                                    |
| Enable Specify an IP address option.<br>Enter the IP Address: 192.168.1.x (x<br>is between 2 and 254) and Subnet<br>Mask: 255.255.255.0 and Default<br>Gateway: 192.168.1.1 as in figure<br>below. | Microsoft TCP/IP Properties       ? X         IP Address       DNS       WINS Address       Routing         An IP address can be automatically assigned to this network card by a DHCP server.       If your network administrator for an address, and then type it in the space below.         Adapter:       [1] Intel 82595-Based Ethermet       Image: Comparison of the prover of the server         Image:       Image: Comparison of the prover of the prover of the prover of the server         Image: Comparison of the prover of the prover of t                                                                                                    |
|                                                                                                    | IP Address:       192, 168, 1, 100         Subnet Mask:       255, 255, 255, 0         Default Gateway:       192, 168, 1, 1         Advanced                                                                                                    |

5.

6.

7.

8.

9. When returning to **Network** window, click **Close**.

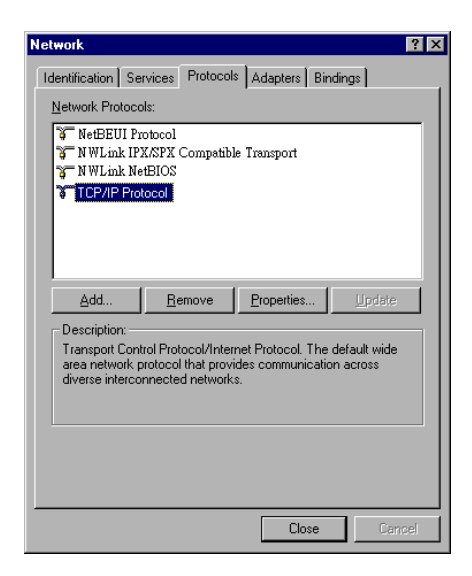

10. When prompted with Network Settings Change dialog box, click Yes to restart your computer.

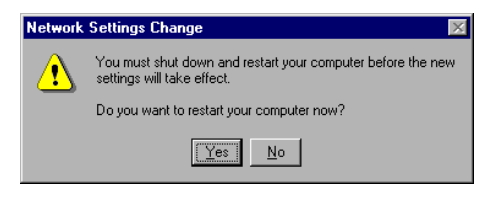

## For Windows 2000

1. From the Start menu, point to Settings and then click Network and Dial-up Connections.

2. Right-click the Local Area Connection icon and then click Properties.

On the General tab, check out the list of installed network components.
 Option 1: If you have no TCP/IP Protocol, click Install.
 Option 2: If you have TCP/IP Protocol, go to Step 6.

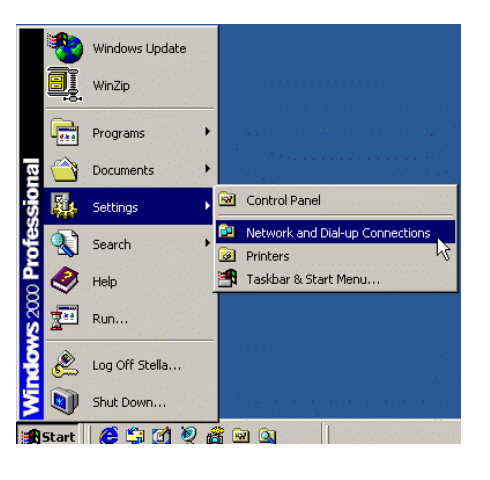

| 💼 Network and Dial-up (                     | Connectons 📃 🗖 🗙                    |
|---------------------------------------------|-------------------------------------|
| File Edit View Fa                           | vorites Tools 🌺 🏨                   |
| 🖛 Back 👻 🄿 👻 🖭                              | Q Search »                          |
| 🛛 Address 📴 Network and                     | d Dial-up Conn 🔻 🤣 Go               |
|                                             |                                     |
| Make New Local Area<br>Connection Connectio | a<br>Disable<br>Status              |
|                                             | Create Shortcut<br>Delete<br>Rename |
|                                             | Properties                          |
| 🦳 Displays the properties                   | of the selected connectic $//$      |

| neral                                                                                                    |                                                                                                    |                           |              |
|----------------------------------------------------------------------------------------------------|----------------------------------------------------------------------------------------------------|---------------------------|--------------|
| Connect using:                                                                                                    |                                                                                                    |                           |              |
| \mu Intel 82595-B                                                                                                    | ased Ethernet                                                                                                    |                           |              |
|                                                                                                    |                                                                                                    | Con                       | figure       |
| omponents checked                                                                                                    | are used by this conn                                                                                                    | ection:                   |              |
| <ul> <li>File and Printe</li> <li>Internet Protocom</li> </ul>                                                                                                    | r Sharing for Microsoft<br>col (TCP/IP)                                                                                             | Networks                  |              |
| Install                                                                                                    | (TCP/IP)                                                                                                    | Proper                    | ties         |
| Install                                                                                                    | Uninstall                                                                                                    | Proper                    | ties         |
| Constant and Printe     Constant and Printe     Constantand And Printe     Constant and Printe     Constant and Printe | Uninstall                                                                                                    | Proper<br>otocol. The def | ties<br>ault |
| Install Description Transmission Contre<br>vide area network<br>across diverse inter Show icon in task!                                                                                                    | Uninstall Uninstall IProtocol/Internet Pro- protocol (Internet Pro- protocol that provides s connected networks. Dar when connected | Proper<br>Proper          | ties<br>ault |

4. Highlight **Protocol** and then click **Add**.

5. Click Internet Protocol (TCP/IP) and then click OK.

6. When returning to Local Area Connection Properties window, highlight Internet Protocol (TCP/IP) and then click Properties.

7. Under the General tab, enable Use the following IP Address. Enter the IP address: 192.168.1.x (x is between 2 and 254), Subnet Mask:
255.255.255.0 and Default gateway: 192.168.1.1. Then click OK.

| Select Network Component Type                                                                                                    | ? ×        |
|----------------------------------------------------------------------------------------------------|------------|
|                                                                                                    |            |
| Click the type of network component you want to inst                                                                                                    | all:       |
| Ellent Service                                                                                                    |            |
| Protocol                                                                                                    |            |
|                                                                                                    |            |
| A protocol is a language your computer uses to                                                                                                    |            |
| communicate with other computers.                                                                                                    |            |
|                                                                                                    |            |
|                                                                                                    |            |
|                                                                                                    | el         |
| Select Network Protocol                                                                                                    | Y          |
| Click the Network Protocol that you want to install, then click OK. If                                                                                            | you have   |
| an installation disk for this component, click Have Disk.                                                                                                    |            |
| Manufacturers: Network Protocol:                                                                                                    |            |
| Microsoft AppleTalk Protocol DLC Protocol Internet Protocol                                                                                                    |            |
| NetBEUI Protocol<br>Network Monitor Driver                                                                                                    |            |
| NWLink IPX/SPX/NetBIOS Compatible Tra                                                                                                    | ansport Pr |
| Have                                                                                                    | Disk       |
|                                                                                                    |            |
|                                                                                                    | ancel      |
| Local Area Connection Properties                                                                                                    | ? ×        |
| General                                                                                                    |            |
| Connect using:                                                                                                    |            |
| Intel 82595-Based Ethernet                                                                                                    |            |
| Configure                                                                                                    | e          |
| Components checked are used by this connection:                                                                                                    | -          |
| File and Printer Sharing for Microsoft Networks                                                                                                    |            |
| Internet Protocol (TLP/IP)                                                                                                    |            |
| Install Uninstall Properties                                                                                                    |            |
| Description                                                                                                    |            |
| Transmission Control Protocol/Internet Protocol. The default<br>wide area network protocol that provides communication<br>across diverse interconnected networks. |            |
| Show icon in taskbar when connected                                                                                                    |            |
|                                                                                                    |            |
| Llose                                                                                                    | CÉ         |
|                                                                                                    |            |

| met Protocol (TCP/IP) Prope                                                                                | rues 🗾                                                                           |
|----------------------------------------------------------------------------------------------------|----------------------------------------------------------------------------------|
| eneral                                                                                                    |                                                                                  |
| You can get IP settings assigned a<br>this capability. Otherwise, you need<br>the appropriate IP settings. | utomatically if your network supports<br>I to ask your network administrator for |
| C Obtain an IP address automat                                                                             | tically                                                                          |
| • Use the following IP address:                                                                            |                                                                                  |
| IP address:                                                                                                | 192.168.1.100                                                                    |
| Subnet mask:                                                                                               | 255 . 255 . 255 . 0                                                              |
| Default gateway:                                                                                           | · · ·                                                                            |
| C Obtain DNS server address a                                                                              | utomatically                                                                     |
| • Use the following DNS server                                                                             | addresses:                                                                       |
| Preferred DNS server:                                                                                      | · · · ·                                                                          |
| Alternate DNS server:                                                                                      |                                                                                  |
|                                                                                                    | Advanced                                                                         |
|                                                                                                    | OK Cancel                                                                        |

## **For Windows XP**

- 1. From the Start menu, point to Control Panel and then click Network and Internet Connections.
- 2. Click **Network Connection** and then click **Properties**.
- Click Network Connection and then click Properties.3. On the General tab, check out the list of installed network components.
   Option 1: If you have no TCP/IP Protocol, click Install.
   Option 2: If you have TCP/IP Protocol, go to Step 6.
- 4. Highlight **Protocol** and then click **Add**.
- 5. Click **Internet Protocol(TCP/IP)** and then click **OK**.
- On the Local Area Connection Properties window, highlight Internet Protocol (TCP/IP) and then click Properties.

| LULA                 | Area Connection Propérties                                                                                                    |
|----------------------|----------------------------------------------------------------------------------------------------|
| ieneral              | Authentication Advanced                                                                                                    |
| Connec               | st using:                                                                                                    |
| 🕮 li                 | ntel 82595-Based Ethernet                                                                                                    |
|                      | Configure                                                                                                    |
| This co              | nnection uses the following items:                                                                                                    |
| V 🕒                  | Client for Microsoft Networks                                                                                                    |
| M .                  | File and Printer Sharing for Microsoft Networks                                                                                                    |
|                      | QoS Packet Scheduler                                                                                                    |
|                      | Internet Protocol (TCP/IP)                                                                                                    |
|                      | nstall Uninstall Properties                                                                                                    |
| Desc                 | ription                                                                                                    |
| Tran<br>wide<br>acro | smission Control Protocol/Internet Protocol. The default<br>area network protocol that provides communication<br>ss diverse interconnected networks. |
| C Sho                | w icon in notification area when connected                                                                                                    |
|                      | OK Cancel                                                                                                    |

 Under the General tab, enable Use the following IP address. Enter the IP address: 192.168.1.x (x is between 2 and 254), Subnet Mask: 255.255.255.0 and Default gateway: 192.168.1.1. Then click Ok.

| Internet Protocol (TCP/IP) Prope                                                                                    | rties ? 🔀                                                                |
|----------------------------------------------------------------------------------------------------|--------------------------------------------------------------------------|
| General                                                                                                    |                                                                          |
| You can get IP settings assigned auton<br>this capability. Otherwise, you need to a<br>the appropriate IP settings. | natically if your network supports<br>ask your network administrator for |
| O Obtain an IP address automaticall                                                                                 | y                                                                        |
| Ouse the following IP address: —                                                                                    |                                                                          |
| IP address:                                                                                                    | 192.168.1.100                                                            |
| S <u>u</u> bnet mask:                                                                                               | 255.255.255.0                                                            |
| Default gateway:                                                                                                    | 192.168.1.1                                                              |
| Obtain DNS server address autom                                                                                     | atically                                                                 |
| ☐ Use the following DNS server add                                                                                  | resses:                                                                  |
| Preferred DNS server:                                                                                               | · · ·                                                                    |
| Alternate DNS server:                                                                                               | · · ·                                                                    |
|                                                                                                    | Advanced                                                                 |
|                                                                                                    | OK Cancel                                                                |

## Configure PC to get IP address from DHCP

If your ADSL Router operates as a DHCP server for the client PCs on the LAN, you should configure the client PCs to obtain a dynamic IP address. Please follow the previous section to install TCP/IP component. Only that you do not need to specify an IP address when configuring TCP/IP properties.

The following section describe the procedures for CPEs to get IP address:

## For Windows 98

On the **IP Address** tab, select **Obtain an IP address automatically**. Then click **OK**.

| TCP/IP Properties                                                                                                    |             |            |          | ? ×        |  |  |
|----------------------------------------------------------------------------------------------------|-------------|------------|----------|------------|--|--|
| Bindings                                                                                                    | Advanced    |            | N        | etBIOS     |  |  |
| DNS Configuration                                                                                                    | Gateway     | WINS Confi | guration | IP Address |  |  |
| An IP address can be automatically assigned to this computer.<br>If your network does not automatically assign IP addresses, ask<br>your network administrator for an address, and then type it in<br>the space below. |             |            |          |            |  |  |
| Obtain an IP                                                                                                    | address aut | omatically |          |            |  |  |
| C Specify an IP                                                                                                    | address:    |            |          |            |  |  |
| IP Address:                                                                                                    |             |            |          |            |  |  |
| S <u>u</u> bnet Masl                                                                                                    | c           |            |          |            |  |  |
|                                                                                                    |             |            |          |            |  |  |
|                                                                                                    |             |            |          |            |  |  |
|                                                                                                    |             |            |          |            |  |  |
|                                                                                                    |             |            |          |            |  |  |
|                                                                                                    |             | OK         |          | Cancel     |  |  |

## **For Windows ME**

On the **IP Address** tab, select **Obtain an IP address automatically**. Then click **OK**.

| CP/IP Properties                                                                   |                                            |                                                        |                                         | ? >                                 |
|------------------------------------------------------------------------------------|--------------------------------------------|--------------------------------------------------------|-----------------------------------------|-------------------------------------|
| Bindings                                                                           | Adv                                        | anced                                                  | N                                       | etBIOS                              |
| DNS Configuration                                                                  | Gateway                                    | WINS Confi                                             | guration                                | IP Address                          |
| An IP address can<br>If your network doa<br>your network admin<br>the space below. | be automa<br>es not autor<br>histrator for | tically assigned<br>natically assign<br>an address, an | d to this c<br>n IP addre<br>nd then ty | omputer.<br>esses, ask<br>ipe it in |
| O Dbtain an IP<br>O Specify an IF                                                  | address au<br>'address:—                   | tomatically                                            |                                         |                                     |
| <u>I</u> P Address:                                                                |                                            |                                                        |                                         |                                     |
| S <u>u</u> bnet Mas                                                                | k:                                         |                                                        |                                         |                                     |
|                                                                                    |                                            |                                                        |                                         |                                     |
|                                                                                    |                                            |                                                        |                                         |                                     |
|                                                                                    |                                            |                                                        |                                         |                                     |
|                                                                                    |                                            |                                                        |                                         |                                     |
|                                                                                    |                                            | ОК                                                     |                                         | Cancel                              |

 $\times$ 

## **For Windows NT**

On the **IP Address** tab, click on the dropdown arrow of **Adapter** to select required adapter. Enable **Obtain an IP address from a DHCP server** and then click **OK**..

| Address DNS WINS Address Ro                                                                                                    | outing                                                                               |
|----------------------------------------------------------------------------------------------------|--------------------------------------------------------------------------------------|
| An IP address can be automatically assi<br>by a DHCP server. If your network does<br>ask your network administrator for an ad<br>the space below. | gned to this network card<br>s not have a DHCP server,<br>dress, and then type it in |
| Adapter:<br>[1] Intel 82595-Based Ethernet                                                                                                    |                                                                                      |
| <ul> <li>Optain an IP address from a DHCI</li> </ul>                                                                                              | r server                                                                             |
| C Specify on IP address                                                                                                    |                                                                                      |
| C Specify an IP address                                                                                                    |                                                                                      |
| C Specify an IP address     IP Address     Gubnet Mask:                                                                                           |                                                                                      |
| Specify an IP address     IP Address:     Subnet Mask:     Default Gateway:                                                                       |                                                                                      |
| Specify an IP address     IP Address     Subnet Mask      Default Gateway:                                                                        | <u>Advanced</u>                                                                      |

Microsoft TCP/IP

When prompted with the message below, click **Yes** to continue.

## For Windows 2000

Enable **Obtain an IP address automatically** and then click OK.

| ernet Protocol (TLP/IP) Pr                                                                           | opercies                                                                                |
|----------------------------------------------------------------------------------------------------|-----------------------------------------------------------------------------------------|
| ieneral                                                                                              |                                                                                         |
| You can get IP settings assign:<br>this capability. Otherwise, you r<br>the appropriate IP settings. | ed automatically if your network supports<br>need to ask your network administrator for |
| <ul> <li>Obtain an IP address aut</li> </ul>                                                         | omatically                                                                              |
| C Use the following IP addr                                                                          | ess:                                                                                    |
| IP address:                                                                                          | and the second second                                                                   |
| Subnet mask:                                                                                         |                                                                                         |
| Default gateway:                                                                                     |                                                                                         |
| C 01. : DN0                                                                                          |                                                                                         |
| UDtain DNS server addre                                                                              | iss automatically                                                                       |
| S Ose the following DNO se                                                                           |                                                                                         |
| Preferred DNS server:                                                                                |                                                                                         |
| Preferred DNS server:                                                                                |                                                                                         |
| Preferred DNS server:<br>Alternate DNS server:                                                       |                                                                                         |
| Preferred DNS server:<br>Alternate DNS server:                                                       |                                                                                         |
| Preferred DNS server:<br>Alternate DNS server:                                                       | Advanced                                                                                |
| Preferred DNS server:<br>Alternate DNS server:                                                       | Advanced.                                                                               |

DHCP protocol will attempt to automatically configure your workstation during system initialization. Any parameters specified in these property pages will override any values obtained by DHCP. Do you want to enable DHCP?

Yes <u>N</u>o

## **For Windows XP**

| On the <b>IP Address</b> tab, select <b>Obtain an IP</b><br><b>address automatically</b> . Then click <b>OK</b> . | Internet Protocol (TCP/IP) Properties  Ceneral Alternate Configuration                                                                                                    |
|----------------------------------------------------------------------------------------------------|----------------------------------------------------------------------------------------------------|
|                                                                                                    | You can get IP settings assigned automatically if your network supports<br>this capability. Otherwise, you need to ask your network administrator for<br>the appropriate IP settings. |
|                                                                                                    | Obtain an IP address automatically                                                                                                    |
|                                                                                                    | O Use the following IP address:                                                                                                    |
|                                                                                                    | IP address:                                                                                                    |
|                                                                                                    | Subnet mask:                                                                                                    |
|                                                                                                    | Default gateway:                                                                                                    |
|                                                                                                    | Obtain DNS server address automatically                                                                                                    |
|                                                                                                    | O Use the following DNS server addresses:                                                                                                    |
|                                                                                                    | Preferred DNS server:                                                                                                    |
|                                                                                                    | Alternate DNS server:                                                                                                    |
|                                                                                                    | Advanced                                                                                                    |

## Renew IP Address on Client PC

There is a chance that your PC does not renew its IP address after the ADSL Router is on line and the PC can not access the Internet. Please follow the procedures below to renew PC's IP address.

### For Windows 98ME

1. Select **Run** from the **Start** menu.

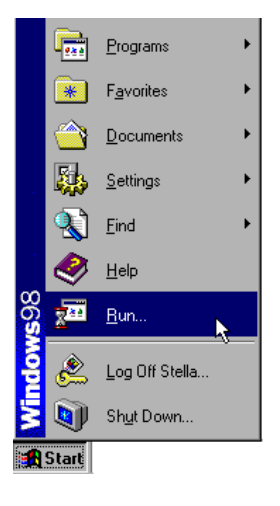

2. Type **winipcfg** in the dialog box and the click **OK**.

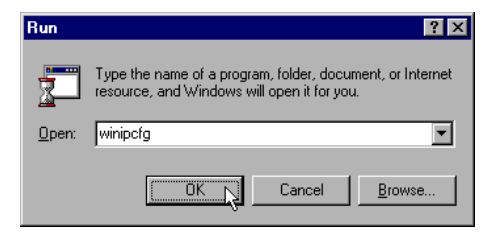

3. When the figure below appears, click Release and then Renew to get an IP address.

|                 | Intel 82595-Based Ethernet |
|-----------------|----------------------------|
| Adapter Address |                            |
| IP Address      | 192.168. 1 .2              |
| Subnet Mask     | 255.255.255.0              |
| Default Gateway | 192.168. 1 .1              |
| OV              | Bassur 1                   |

## **For Windows NT**

1. Select **Run** from the **Start** menu.

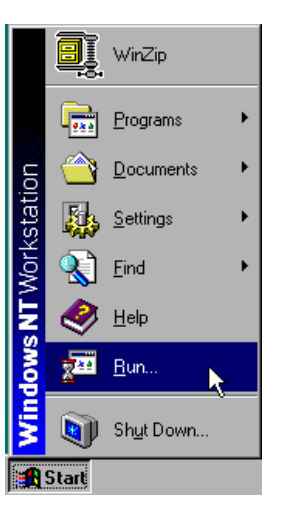

- 2. Select **Run** from the **Start** menu.
- 3. Type **cmd** in the dialog box and the click **OK**.
- 4. Type **ipconfig** at prompt. Then you will see the IP information from DHCP server.
- 5. If you want to get a new IP address, type ipconfig /release to release the previous IP address and then type ipconfig /renew to get a new one.

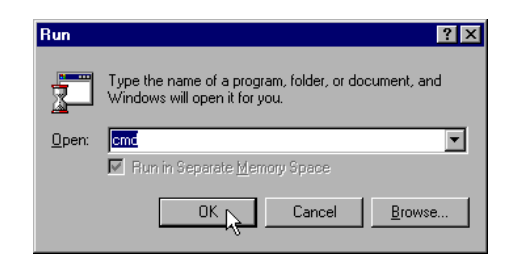

## For Windows 2000

- 1. From the **Start** menu, point to **Programs**, **Accessories** and then click **Command Prompt**.
- 2. Type **ipconfig** at prompt. Then you will see the IP information from DHCP server.
- 3. If you want to get a new IP address, type **ipconfig** /**release** to release the previous IP address and then type **ipconfig** /**renew** to get a new one.

## **For Windows XP**

- 1. Type **ipconfig** at prompt. Then you will see the IP information from DHCP server.
- 2. From the **Start** menu, point to **Programs**, **Accessories** and then click **Command Prompt**.
- 3. Type **ipconfig** at prompt. Then you will see the IP information from DHCP server.
- If you want to get a new IP address, type ipconfig /release to release the previous IP address and then type ipconfig /renew to get a new one.

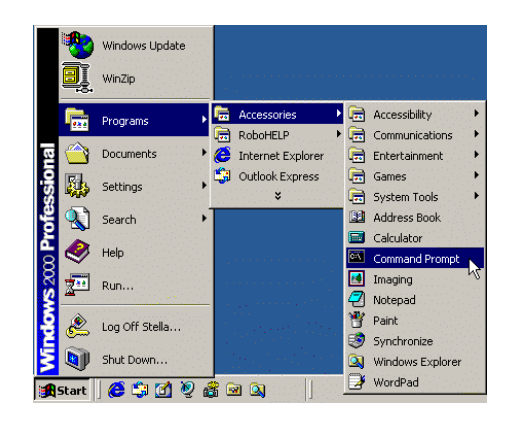

## Chapter 4 Web Configuration

## Using Web-Based Manager

Once your host PC is properly configured, please proceed as follows:

| Connect to 192.168 | .1.1 <u>? X</u>      |
|--------------------|----------------------|
| WebAdmin           |                      |
| User name:         | 🖸 admin 💌            |
| Password:          | •••••                |
|                    | Remember my password |
|                    |                      |
|                    | OK Cancel            |

- 1. Start your web browser and type the private IP address of the ADSL Router in the URL field: **192.168.1.1.**
- 2. After connecting to the device, you will be prompted to enter username and password. By default, the username is **admin** and the password is **admin**. See the example for running under Windows XP.

If you login successfully, the main page will appear. From now on the ADSL Router acts as a web server sending HTML pages/forms on your request. You can fill in these pages/forms and apply them to the ADSL Router.

## **Outline of Web Manager**

For configure the web page, please use **admin** as the username and the password. The main screen will be shown as below.

| Connect to Internet<br>Quick Setup       Connect to Internet         Your DSL router is not ready to connect to ADSL.<br>Status: Down       Enter your ADSL user name and password, then dick "Connect".<br>Internet Connection: pppoe_8_35<br>Total Online Time: 0 secs         ADSL User Name       0 secs                                   | DSL                                | Quick Start   Statu                                                                                                    | is i Advanced i                                                                    | Diagnostics 1                                         | Management   |           |
|----------------------------------------------------------------------------------------------------|------------------------------------|----------------------------------------------------------------------------------------------------|------------------------------------------------------------------------------------|-------------------------------------------------------|--------------|-----------|
| Connect to Internet<br>Quick Setup       Connect to Internet         Your DSL router is not ready to connect to ADSL.<br>Status: Down       Status: Down         Enter your ADSL user name and password, then dick "Connect".<br>Internet Connection: pppoe_8_35<br>Total Online Time: 0 secs       D secs         ADSL User Name       D secs |                                    |                                                                                                    |                                                                                    |                                                       | Language:    | English 💌 |
| Password                                                                                                    | Connect to Internet<br>Quick Setup | Connect to Inter<br>Your DSL router i<br>Status: Down<br>Enter your ADS<br>Internet Conne<br>Total Online Tin<br>ADSL User Nam<br>Password | net<br>s not ready to conn<br>L user name and pa<br>ction: pp<br>ne: 0 s<br>re 0 s | ect to ADSL.<br>ssword, then click<br>noe_8_35<br>acs | < "Connect". |           |
| Connect                                                                                                    |                                    | Connect                                                                                                    |                                                                                    |                                                       |              |           |

- **Title**: It indicates the title of this management interface.
- Main Menu: Includes Device Info, Quick Setup, Advanced Setup, Wireless, Diagnostics and Management.
- MainIt is the current workspace of the web management, containing configuration or statusWindow:information.

## **To Have the New Settings Take Effect**

After select or adjust the settings to your desire, your customizations will be saved to the flash memory before you restart the router. And only after restarting the router, your customizations take effect.

## **Viewing the Web Page**

If you don't want to configure the web settings but need to view the current settings, please use **user** as the username and the password while you are prompted to enter them for connection. The main screen will be shown as follows.

| DSL                 | Quick Start   Status   Diagnostics   Management                                                              |
|---------------------|----------------------------------------------------------------------------------------------------|
|                     | Language: English 💌                                                                                          |
| Connect to Internet | <u>Connect to Internet</u><br>Your DSL router is <b>not ready to connect</b> to ADSL.<br><b>Status:</b> Down |
|                     | Enter your ADSL user name and password, then click "Connect".                                                |
|                     | Internet Connection: pppoe_8_35<br>Total Online Time: 0 secs<br>ADSL User Name                               |
|                     | Password                                                                                                    |
|                     | Connect                                                                                                    |
|                     |                                                                                                    |

## **Quick Start**

## **Connect to Internet**

A quick way to connect to Internet by using PPPoE interface, click **Connect to Internet** to open the web page.

Enter the user name and password for your ADSL router and click **Connect**.

The system will connect automatically.

#### <u>Connect to Internet</u>

Your DSL router is **not ready to connect** to ADSL. **Status:** Down

| Internet Connection:<br>Total Online Time: | pppoe_8_35<br>0 secs |  |
|--------------------------------------------|----------------------|--|
| ADSL Oser Name<br>Password                 |                      |  |

## **Quick Setup**

The quick setup wizard will guide you to configure the DSL router through some steps.

**VPI (Virtual Path Identifier)**: Identifies the virtual path between endpoints in an ATM network. The valid range is from 0 to 255.

#### VCI (Virtual Channel Identifier):

Identifies the virtual channel endpoints in an ATM network. The valid range is from 32 to 65535 (1 to 31 is reserved for well-known protocols).

After finished entering the VPI/VCI value, please click **Next** for next step

## **Connection Type**

After clicking on the **Next** button from the VPI/VCI web page, the following screen will appear. Please choose the connection type and encapsulation mode that you want to use and click **Next** for next page.

For example, PPP over Ethernet (PPPoE) in this screen is selected.

#### Quick Setup

This Quick Setup will guide you through the steps necessary to configure your DSL Router.

NOTE: All of original settings will be replaced by new settings after you finish these steps.

Select the check box below to scan the Internet connection automatically. It is recommended that there is no any PVC configured in your DSL Router before performing auto-scanning connection.

Auto Scan Internet Connection (PVC)

#### Configure Internet Connection -- ATM PVC

Please enter VPI and VCI numbers for the Internet connection which is provided by your ISP.

VPI: 8 (0-255) VCI: 35 (32-65535)

Next >

#### Configure Internet Connection - Connection Type

Select the protocol and encapsulation type over the ATM PVC that your  $\ensuremath{\mathsf{ISP}}$  has instructed you to use.

C PPP over ATM (PPPoA)

Protocol:

- PPP over Ethernet (PPPoE)
- C MAC Encapsulation Routing (MER)
- C IP over ATM (IPoA)
- O Bridging

Encapsulation Type: LLC/SNAP 💌

< Back Next >

### **PPP over ATM/ PPP over Ethernet**

If the type you choose is PPP over ATM or PPP over Ethernet, please refer to the following information.

#### According to the ISP's configuration on the server, you can choose PPPoE and PPPoA modes. If the ISP provides PPPoE service, the connection type selection will be decided as whether the LAN side device is running a PPPoE client or the router is to run the PPPoE client. This router supports both situations simultaneously.

Choose PPPoA or PPPoE and click Next.

#### Configure Internet Connection - Connection Type

Select the protocol and encapsulation type over the ATM PVC that your ISP has instructed you to use.

- C PPP over ATM (PPPoA)
  - PPP over Ethernet (PPPoE)
  - C MAC Encapsulation Routing (MER)
  - C IP over ATM (IPoA)
  - C Bridging

Encapsulation Type: LLC/SNAP 💌

Protocol:

< Back Next >

In this screen, you have to choose the settings for WAN IP. To get the IP address automatically, click the **Obtain an IP address automatically** radio button. Or click **Use the following IP address** button and enter the IP address for WAN interface.

Click Enable NAT if you want.

Click Next for next screen.

#### Configure Internet Connection - WAN IP Settings

Enter information provided to you by your ISP to configure the WAN IP settings.

Obtain an IP address automatically

C Use the following IP address:

WAN IP Address: 0.0.0.0

🗹 Enable NAT

PPP User Name:

PPP Password:

Session establishe

< Back Next >

#### **PPP Username:**

Type in the username that you got from your ISP.

#### **PPP Password:**

Type in the password that you got from your ISP.

#### Always On:

Check this button to make the connection is always active.

#### **Dial on Demand:**

Click this button to make a connection while in demand. Enter the timeout to cut off the network connection if there is no activity for this router.

#### **Manually Connect:**

Click this button to make a connection by pressing the Connect button on the Advanced Setup- WAN - Internet web page.

#### **PPP IP extension:**

Check this box to invoke the PPP IP extension. When you check this box, only one user is allowed to access into the web page for configuration at one time. Configure Internet Connection - PPP User Name and Password

In order to establish the Internet connection, please enter  $\ensuremath{\mathsf{PPP}}$  user name and password that your ISP has provided.

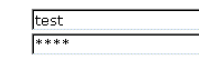

| d by: 🔿 | Always On      |
|---------|----------------|
| -       | Dial an Damand |

- Disconnect if no activity for 20 minutes
- Manually Connect

< Back Next >

Please type the username and password that you give from your ISP. Then click **Next**.

#### **Primary IP Address:**

Type in the first IP address that you got from your ISP for your LAN connection.

#### Subnet Mask:

Type in the subnet mask that you got from your ISP for your LAN connection.

#### Configure the second IP Address and Subnet Mask for LAN interface:

Check this box to make another set of IP Address and Subnet Mask to connect to your router if they are not included in the range that DHCP server accepts.

#### **Secondary IP Address:**

Type in the second IP address that you got from your ISP for your LAN connection.

#### Subnet Mask:

Type in the subnet mask that you got from your ISP for your LAN connection.

#### Enable DHCP server on the LAN:

Check this item if DHCP service is needed on the LAN. The router will assign IP address, gateway address for each of your PCs.

#### **Start IP Address:**

Type in the start point IP address.

#### End IP Address:

Type in the end point IP address.

#### Leased Time:

Type in the duration for the time. The default is 1day.

You can check it at this time. If you find something is incorrect, click **Back** to change the settings.

If everything is OK, click **Finish** to accept these settings.

#### Configure LAN side Settings

LAN side IP Address Enter the DSL Router IP Address and Subnet Mask for LAN interface.

| Primary IP Address: | 192.168.1.1   |
|---------------------|---------------|
| Subnet Mask:        | 255.255.255.0 |
| Host Name:          | RTA230        |
| Domain Name:        | home          |

 $\square\,$  Configure the second IP Address and Subnet Mask for LAN interface.

DHCP Server Enabling DHCP Server on LAN interface can provide the proper IP Address settings to your computers.

🗹 Enable DHCP Server on the LAN

| Start IP Address: | 192.168.1.2      |           |
|-------------------|------------------|-----------|
| End IP Address:   | 192.168.1.254    |           |
| Leased Time:      | 1 days 0 hours 0 | ) minutes |

< Back Next >

On the Configure LAN side Settings web page, the IP address and subnet mask will be shown on it. You can modify them if needed.

Type in all the necessary settings and click **Next** for next page.

#### Quick Setup - Summary

Make sure that the settings below match the settings provided by your ISP.

#### Internet (WAN) Configuration:

| VPI / VCI       | 8/35                                               |
|-----------------|----------------------------------------------------|
| Connection Type | PPPoA LLC/SNAP, Dial on Demand, Idle Timer 20 mins |
| NAT             | On                                                 |
| WAN IP Address  | Automatically Assigned                             |
| Default Gateway | Automatically Assigned                             |
| DNS Server      | Automatically Assigned                             |

#### LAN Configuration:

| Primary LAN IP   | 192.168.1.1 / 255.255.255.0 |  |
|------------------|-----------------------------|--|
| Secondary LAN IP | 0.0.0.0 / 0.0.0.0           |  |
| DHCP Server      | Enabled                     |  |
| DHCP IP Range    | 192.168.1.2 ~ 192.168.1.254 |  |
| DHCP Lease Time  | 1 days 0 hours 0 minutes    |  |

Click "Finish" to accept these settings, and reboot the system. Click "Back" to make any modifications.

< Back Finish

Now, the system will reboot to activate the new settings that you have done in this section.

Please wait for 2 minutes for restarting the router.

Reboot DSL Router

The DSL Router has been configured and is rebooting.

Close the DSL Router Configuration window and wait for 2 minutes before reopening your web browser. If necessary, reconfigure your PC's IP address to match your new configuration.

### MAC Encapsulated Routing (MER)

If the type you choose is MAC Encapsulated Routing (MER), please refer to the following information.

MER mode is used in business environment where static IP address and subnet are assigned by your ISP.

Choose MER and click Next.

#### Configure Internet Connection - Connection Type

Select the protocol and encapsulation type over the ATM PVC that your  $\ensuremath{\mathsf{ISP}}$  has instructed you to use.

Protocol: C PPP over ATM (PPPoA)

- C PPP over Ethernet (PPPoE)
- MAC Encapsulation Routing (MER)
- C IP over ATM (IPoA) C Bridging
- Bridging

Encapsulation Type: LLC/SNAP 💌

< Back Next >

## Obtain an IP address automatically: Click

this button to make the system get an IP address automatically.

#### Use the following IP address:

If you want to set WAN IP address by yourself, you have to click on this button to invoke the following entries.

#### WAN IP Address:

Type in the IP address that you got from ISP for the WAN interface.

#### WAN Subnet Mask:

Type in the subnet mask address that you got from ISP for the WAN interface.

#### **Default Gateway:**

Type in the default gateway that you got from ISP for the WAN interface.

#### **Obtain DNS server address automatically:**

Click this button to make the system get DNS server automatically.

#### Use the following DNS server address:

If you want to set DNS server by yourself,

#### Configure Internet Connection - WAN IP Settings

Enter information provided to you by your  $\ensuremath{\mathsf{ISP}}$  to configure the WAN IP settings.

C Obtain an IP address automatically

| 9 | Use the following IP address: |               |
|---|-------------------------------|---------------|
|   | WAN IP Address:               | 10.3.95.3     |
|   | WAN Subnet Mask:              | 255.255.255.0 |
|   | Default Gateway:              | 10.3.95.1     |

- Obtain DNS server address automatically
- Use the following DNS server addresses: Primary DNS server: 168.95.1.1 Secondary DNS server: 168.95.192.1
- 🗹 Enable NAT

< Back Next >
you have to click on this button to invoke the following entries.

#### **Preferred DNS server:**

Type in your preferred DNS server that you got from ISP.

## Alternate DNS server:

Type in the alternate DNS server that you got from ISP.

## **Enable NAT:**

Check Enable NAT to enable this function.

#### **Primary IP Address:**

Type in the first IP address that you got from your ISP for your LAN connection.

#### Subnet Mask:

Type in the subnet mask that you got from your ISP for your LAN connection.

#### Configure the second IP Address and Subnet Mask for LAN interface:

Check this box to make another set of IP Address and Subnet Mask to connect to your router if they are not included in the range that DHCP server accepts.

## Secondary IP Address:

Type in the second IP address that you got from your ISP for your LAN connection.

#### Subnet Mask:

Type in the subnet mask that you got from your ISP for your LAN connection.

#### Enable DHCP server on the LAN:

Check this item if DHCP service is needed on the LAN. The router will assign IP address, gateway address for each of your PCs.

#### **Start IP Address:**

Type in the start point IP address.

#### **End IP Address:**

Type in the end point IP address.

## Leased Time:

Type in the duration for the time. The default is 1day.

Please type in the WAN IP address, Subnet Mask, Default Gateway and DNS server addresses. Then Click Next to get the following page.

#### **Configure LAN side Settings**

 $\mbox{LAN side IP Address}$  Enter the DSL Router IP Address and Subnet Mask for LAN interface.

| Primary IP Address: | 192.168.1.1 |
|---------------------|-------------|
| Subnet Mask:        | 255.255.255 |
| Host Name:          | RTA230      |
| Domain Name:        | home        |

 $\square$  Configure the second IP Address and Subnet Mask for LAN interface.

DHCP Server Enabling DHCP Server on LAN interface can provide the proper IP Address settings to your computers.

🗹 Enable DHCP Server on the LAN

| Start IP Address: | 192.168.1.2              |
|-------------------|--------------------------|
| End IP Address:   | 192.168.1.254            |
| Leased Time:      | 1 days O hours O minutes |

< Back Next >

On the Configure LAN side Settings web page, the IP address and subnet mask will be shown on it. You can modify them if needed. Click Next for next page.

You can check it at this time. If you find something is incorrect, click **Back** to change the settings. If everything is OK, click **Finish** to accept these settings. And the following page will appear.

#### Quick Setup - Summary

Make sure that the settings below match the settings provided by your ISP.

| nternet (WAN) Configuration: |                             |  |
|------------------------------|-----------------------------|--|
| VPI / VCI                    | 8 / 35                      |  |
| Connection Type              | MER LLC/SNAP                |  |
| NAT                          | On                          |  |
| WAN IP Address               | 10.3.95.3                   |  |
| Default Gateway              | 10.3.95.1                   |  |
| DNS Server                   | 168.95.1.1 ; 168.95.192.1   |  |
| LAN Configuration:           |                             |  |
| Primary LAN IP               | 192.168.1.1 / 255.255.255.0 |  |
| Secondary LAN IP             | 0.0.0.0 / 0.0.0.0           |  |
| DHCP Server                  | Enabled                     |  |
| DHCP IP Range                | 192.168.1.2 ~ 192.168.1.254 |  |
| DHCP Lease Time              | 1 days 0 hours 0 minutes    |  |

Click "Finish" to accept these settings, and reboot the system. Click "Back" to make any modifications.

< Back Finish

Now, the system will reboot to activate the new settings that you have done in this section.

Please wait for 2 minutes for restarting the router.

#### Reboot DSL Router

The DSL Router has been configured and is rebooting.

Close the DSL Router Configuration window and wait for 2 minutes before reopening your web browser. If necessary, reconfigure your PC's IP address to match your new configuration.

# **IP over ATM**

If the type you choose is IP over ATM, please refer to the following information.

IPoA is an alternative of LAN emulation. It allows TCP/IP network to access ATM network and uses ATM quality of service's features. The transmission speed of IPoA is higher than LAN and supported by Windows 2000. You can choose this type if your ISP provides corresponding information.

Choose IPoA and click Next

#### Configure Internet Connection - Connection Type

Select the protocol and encapsulation type over the ATM PVC that your ISP has instructed you to use.

C PPP over ATM (PPPoA)

- C PPP over Ethernet (PPPoE)
- $\mathbb C$   $\,$  MAC Encapsulation Routing (MER)  $\,$
- ⊙ IP over ATM (IPoA)
- C Bridging

Encapsulation Type: LLC/SNAP 💌

Protocol:

< Back Next >

#### None:

If it is not necessary to set the WAN IP address, please click this button.

Obtain an IP address automatically: Click

this button to make the system get an IP address automatically.

#### WAN IP Address:

Type in the IP address that you got from ISP for the WAN interface.

#### WAN Subnet Mask:

Type in the subnet mask address that you got from ISP for the WAN interface.

#### **Obtain DNS server address automatically:**

Click this button to make the system get DNS server automatically.

#### Use the following DNS server address:

If you want to set DNS server by yourself, you have to click on this button to invoke the following entries.

#### **Preferred DNS server:**

Type in your preferred DNS server that you got from ISP.

#### Alternate DNS server:

Type in the alternate DNS server that you got from ISP.

#### **Enable NAT:**

Check Enable NAT to enable this function.

Please type in the WAN IP address, Subnet Mask and DNS server addresses. Then Click Next to get the following page.

#### **Primary IP Address:**

Type in the first IP address that you got from your ISP for your LAN connection.

#### Subnet Mask:

Type in the subnet mask that you got from your ISP for your LAN connection.

## Configure the second IP Address and Subnet Mask for LAN interface:

Check this box to make another set of IP Address and Subnet Mask to connect to your router if they are not included in the range that DHCP server accepts.

#### Secondary IP Address:

Type in the second IP address that you got from your ISP for your LAN connection.

#### Subnet Mask:

Type in the subnet mask that you got from your ISP for your LAN connection.

#### Enable DHCP server on the LAN:

Check this item if DHCP service is needed on the LAN. The router will assign IP address, gateway address for each of your

#### Configure Internet Connection - WAN IP Settings

Enter information provided to you by your ISP to configure the WAN IP settinas

- ⊙ Obtain an IP address automatically C Use the following IP address:
- WAN IP Address: WAN Subnet Mask:
- Obtain DNS server address automatically
- C Use the following DNS server addresses Primary DNS server:

| Secondary | DNS | server: |
|-----------|-----|---------|
|           |     |         |

🗹 Enable NAT

< Back Next >

#### Configure LAN side Settings

LAN side IP Address Enter the DSL Router IP Address and Subnet Mask for LAN interface.

| Primary IP Address: | 192.168.1.1   |
|---------------------|---------------|
| Subnet Mask:        | 255.255.255.0 |
| Host Name:          | RTA230        |
| Domain Name:        | home          |

Configure the second IP Address and Subnet Mask for LAN interface.

| Secondary IP<br>Address: | 0.0.0.0 |  |
|--------------------------|---------|--|
| Subnet Mask:             | 0.0.0.0 |  |

DHCP Server Enabling DHCP Server on LAN interface can provide the proper IP Address settings to your computers.

Enable DHCP Server on the LAN

| Start IP Address: | 192.168.1.2      |        |
|-------------------|------------------|--------|
| End IP Address:   | 192.168.1.254    |        |
| Leased Time:      | 1 days 0 hours 0 | minute |

#### < Back Next >

On the Configure LAN side Settings web page, the IP address and subnet mask will be shown on it. You can modify them if needed. Click Next for next page.

PCs.

**Start IP Address:** Type in the start point IP address.

**End IP Address:** Type in the end point IP address.

**Leased Time:** Type in the duration for the time. The default is 1day.

You can check it at this time. If you find something is incorrect, click **Back** to change the settings. If everything is OK, click **Finish** to accept these settings. And the following page will appear.

#### Quick Setup - Summary

Make sure that the settings below match the settings provided by your ISP.

Internet (WAN) Configuration:

| inconnect ( in inty configuration. |                        |
|------------------------------------|------------------------|
| VPI / VCI                          | 8/35                   |
| Connection Type                    | IPoA LLC/SNAP          |
| NAT                                | On                     |
| WAN IP Address                     | Automatically Assigned |
| Default Gateway                    | Automatically Assigned |
| DNS Server                         | Automatically Assigned |
|                                    |                        |

#### LAN Configuration:

| Primary LAN IP   | 192.168.1.1 / 255.255.255.0 |
|------------------|-----------------------------|
| Secondary LAN IP | 0.0.0.0 / 0.0.0.0           |
| DHCP Server      | Enabled                     |
| DHCP IP Range    | 192.168.1.2 ~ 192.168.1.254 |
| DHCP Lease Time  | 1 days 0 hours 0 minutes    |

Click "Finish" to accept these settings, and reboot the system. Click "Back" to make any modifications.

< Back Finish

Now, the system will reboot to activate the new settings that you have done in this section.

#### Reboot DSL Router

The DSL Router has been configured and is rebooting.

Close the DSL Router Configuration window and wait for 2 minutes before reopening your web browser. If necessary, reconfigure your PC's IP address to match your new configuration.

Please wait for 2 minutes for restarting the router.

# Bridging

If the type you choose is IP over ATM, please refer to the following information.

The bridging mode can configure your router to send packets received on any port such as ATM PVC or Ethernet with a broadcast MAC address to all other ports.

Choose Bridging and click Next.

#### Configure Internet Connection - Connection Type

Select the protocol and encapsulation type over the ATM PVC that your  $\ensuremath{\mathsf{ISP}}$  has instructed you to use.

Protocol: C PPP over ATM (PPPoA)

C PPP over Ethernet (PPPoE)

C MAC Encapsulation Routing (MER)

C IP over ATM (IPoA)

Bridging

Encapsulation Type: LLC/SNAP 💌

< Back Next >

#### **Primary IP Address:**

Type in the IP address that you got from your ISP for LAN interface.

#### Subnet Mask:

Type in the subnet mask that you got from your ISP for LAN interface.

You can modify them if needed. Click Next for next step.

Configure LAN side Settings This step is optional.

LAN side IP Address Enter the DSL Router IP Address and Subnet Mask for LAN interface.

Primary IP Address: 192.168.1.1 Subnet Mask: 255.255.255.0

< Back Next >

You can check it at this time. If you find something is incorrect, click Back to change the settings. If everything is OK, click Finish to accept these settings. And the following page will appear.

#### Quick Setup - Summary

Make sure that the settings below match the settings provided by your ISP.

| nternet (WAN) Configuration: |                             |  |
|------------------------------|-----------------------------|--|
| VPI / VCI                    | 8 / 35                      |  |
| Connection Type              | Bridge LLC/SNAP             |  |
| LAN Configuration:           |                             |  |
|                              |                             |  |
| Primary LAN IP               | 192.168.1.1 / 255.255.255.0 |  |

 ${\rm Click}$  "Finish" to accept these settings, and reboot the system.  ${\rm Click}$  "Back" to make any modifications.

< Back Finish

Now, the system will reboot to activate the new settings that you have done in this section.

Please wait for 2 minutes for restarting the router.

#### Reboot DSL Router

The DSL Router has been configured and is rebooting.

Close the DSL Router Configuration window and wait for 2 minutes before reopening your web browser. If necessary, reconfigure your PC's IP address to match your new configuration.

# Status

# **Overview**

This page is displaying the current status for the DSL connection.

## **Overview of Device Information**

This information reflects the current status of your DSL Router.

| ADSL Port               | Enabled            |
|-------------------------|--------------------|
| Downstream Line Rate    |                    |
| Upstream Line Rate      |                    |
| LAN IP Address          | 192.168.1.1        |
| Default Gateway         |                    |
| Primary DNS Server      | 192.168.1.1        |
| Secondary DNS Server    | 192.168.1.1        |
| Firmware Version        | 2.12.3.02b_a0_23a2 |
| System Up Time Duration | 00:00:28:26        |

# **ADSL Line**

This page shows all information for ADSL. For knowing the quality of the ADSL connection, please click ADSL BER Test button to have advanced information.

Click More Information to show more detailed information about ADSL Line Status.

ADSL Line Status

Current adsl line status is as the below.

| Line Mode            |                       | Line State    |     | Down |
|----------------------|-----------------------|---------------|-----|------|
| Latency Type         | Line Up Time Duration |               | N/A |      |
| Line Coding          |                       | Line Up Count |     | 0    |
|                      |                       |               |     |      |
| Statistics           | Downstream Upstream   |               |     |      |
| Line Rate            |                       |               |     |      |
| Attainable Line Rate |                       |               |     |      |
| Noise Margin         |                       |               |     |      |
| Line Attenuation     |                       |               |     |      |
|                      |                       |               |     |      |

More Information >>

ADSL BER Test

## **ADSL BER Test**

This test determines the quality of the ADSL connection. It is done by transferring idle cells containing a known pattern and comparing the received data with this known pattern to check for errors.

| http://192.168.1.1/berstart.tst?berState=0 - Microsoft Internet Explorer 💻 🗖                                                                                                    | × |
|----------------------------------------------------------------------------------------------------|---|
| ADSL BER Test - Start                                                                                                    | 1 |
| The ADSL Bit Error Rate (BER) test<br>determines the quality of the ADSL<br>connection. The test is done by transferring<br>idle cells containing a known pattern and<br>comparing the received data with this<br>known pattern to check for any errors. |   |
| Select the test duration below and click<br>"Start".                                                                                                    |   |
| Tested Time (sec): 20 💌                                                                                                    |   |
| Start Close                                                                                                    |   |
|                                                                                                    | * |

After select the test duration time and click **Start**, the following dialog appears to tell you the test is running. You can stop the test by click **Stop** or close this dialog by click **Close**.

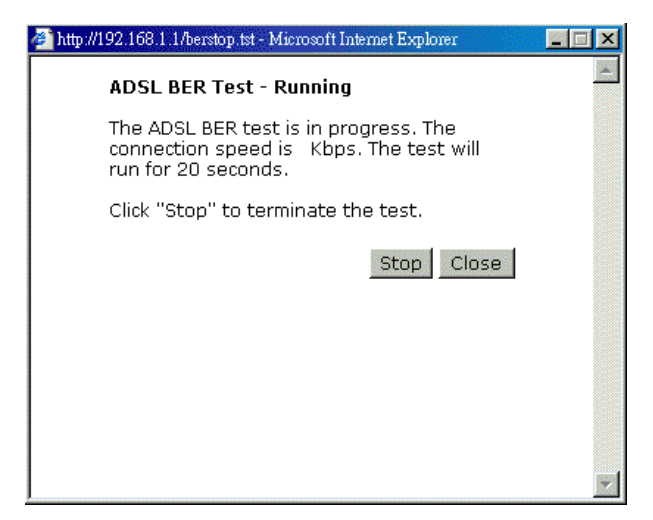

When the test is over, the result will be shown on the following dialog for your reference. Click **Close** to close this dialog.

| Total Transferred Bits 0 |
|--------------------------|
|                          |
| otal Error Bits 0        |
| rror Ratio 0.00e+00      |

# **Internet Connection**

This page displays the connection information for your router, such as PVC name, category, protocol, invoking NAT or not, IP address, link status and so on.

Internet Connection

Current Internet connections are listed below.

| PVC Name   | VPI/VCI | Category | Protocol          | NAT | WAN IP<br>Address | Status /<br>Online Time          |
|------------|---------|----------|-------------------|-----|-------------------|----------------------------------|
| pppoa_8_35 | 8/35    | UBR      | PPPoA<br>LLC/SNAP | On  |                   | ADSL Link<br>Down<br>00:00:00:00 |

# **Traffic Counters**

This table shows the records of data going through the LAN and WAN interface. For each interface, cumulative totals are displayed for **Sent/Received Packets** and **Sent/Received Bytes**.

#### Traffic Counters

This statistics of user data going through your DSL Router are listed below.

|           |       | Rece    | ived   |       | Transmitted |         |        |       |  |  |
|-----------|-------|---------|--------|-------|-------------|---------|--------|-------|--|--|
| Interrace | Bytes | Packets | Errors | Drops | Bytes       | Packets | Errors | Drops |  |  |
| Ethernet  | 48685 | 450     | 0      | 0     | 155738      | 553     | 0      | 0     |  |  |
| USB       | 0     | 0       | 0      | 0     | 0           | 0       | 0      | 0     |  |  |
| WAN       | 0     | 0       | 0      | 0     | 0           | 0       | 0      | 0     |  |  |

Reset

# **DHCP Table**

This table shows all DHCP clients who get their IP addresses from your ADSL Router. For each DHCP client, it shows the **Host Name, MAC Address, IP Address** and the **Lease Time**.

#### <u>DHCP Table</u>

Those devices which get their IP addresses from your DSL Router are listed below.

| Host Name | MAC Address       | IP Address  | Lease Time  |
|-----------|-------------------|-------------|-------------|
| CN        | 00:C1:26:0A:69:2B | 192.168.1.2 | 00:23:55:31 |

# **Routing Table**

This table shows the routing method that your router uses.

#### <u>Routing Table</u>

All of current routing rules in your DSL Router are listed below.

| Destination | Netmask       | Gateway | Interface | Metric |
|-------------|---------------|---------|-----------|--------|
| 192.168.1.0 | 255.255.255.0 | 0.0.0.0 | br0       | 0      |

# **ARP Table**

This table shows the IP address record for IP-to-Physical translation in your router.

## <u>ARP Table</u>

The IP-to-Physical address translation entries recorded in your DSL Router are listed below.

| IP address  | Physical Address  | Interface | Туре    |
|-------------|-------------------|-----------|---------|
| 192.168.1.2 | 00:C1:26:0A:69:2B | br0       | Dynamic |

# Advanced Setup

# **LAN- IP Address**

This page is the same as you can see in the **Configure LAN side Settings** page while running the **Quick Setup**. It allows you to set IP Address and Subnet Mask values for LAN interface.

#### **Primary IP Address:**

Type in the first IP address that you got from your ISP for your LAN connection.

#### Subnet Mask:

Type in the subnet mask that you got from your ISP for your LAN connection.

#### Configure the second IP Address and Subnet Mask for LAN interface:

Check this box to make another set of IP Address and Subnet Mask to connect to your router if they are not included in the range that DHCP server accepts.

#### **Secondary IP Address:**

Type in the second IP address that you got from your ISP for your LAN connection.

#### Subnet Mask:

Type in the subnet mask that you got from your ISP for your LAN connection.

#### Apply:

Click this button to activate the settings listed above.

# LAN-DHCP Server

This allows you to set DHCP server on LAN interface.

## Enable DHCP server on the LAN:

Check this item if DHCP service is needed on the LAN. The router will assign IP address, gateway address for each of your PCs.

Start IP Address:

Type in the start point IP address.

**End IP Address:** Type in the end point IP address.

#### Leased Time:

Type in the duration for the time. The default is 1day.

#### Apply:

Click this button to activate the settings listed above.

#### LAN IP Address Configuration

NOTE: New settings only take effect after the router is rebooted. If necessary, reconfigure your PC's IP address to match new settings.

Enter the DSL Router IP Address and Subnet Mask for LAN interface.

| Primary IP Address: | 192.168.1.1   |
|---------------------|---------------|
| Subnet Mask:        | 255.255.255.0 |
| Host Name:          | RTA230        |
| Domain Name:        | home          |

🗹 Enable UPNP

Configure the second IP Address and Subnet Mask for LAN interface.

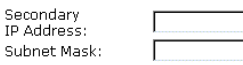

Apply

#### DHCP Server Configuration

Enabling DHCP Server on LAN interface can provide the proper IP address settings to your computer.

NOTE: New settings only take effect after the router is rebooted. If necessary, reconfigure your PC's IP address to match new settings.

| 🗹 Enable DHCI    | Server on the LAN      |       |
|------------------|------------------------|-------|
| Start IP Address | : 192.168.1.2          |       |
| End IP Address:  | 192.168.1.254          |       |
| Leased Time:     | 1 days 0 hours 0 mir   | nutes |
| View Re          | served IP Address List | Apply |

| You can reserve one specific IP address for a                                                    | http://192.168.1.1/viewdhcprelist.html - Microsoft Internet Explorer                                                    |         |  |  |  |
|--------------------------------------------------------------------------------------------------|----------------------------------------------------------------------------------------------------|---------|--|--|--|
| certain PC for certain purpose. Simply add a                                                     | Reserved IP Address List                                                                                                | 4       |  |  |  |
| for that PC by pressing the <b>View Reserved</b><br><b>IP Address List</b> button. The following | You can reserve one specific ip address for a certain<br>PC by adding the mapping entry of MAC address & IP<br>address. |         |  |  |  |
| picture will appear.                                                                             | MAC Address IP Address Delete                                                                                           |         |  |  |  |
|                                                                                                  | Add Close                                                                                                    |         |  |  |  |
|                                                                                                  |                                                                                                    | +       |  |  |  |
| Click the Add button to open another dialog                                                      | 🚰 http://192.168.1.1/dhcpmsefft html - Microsoft Internet Explorer                                                      |         |  |  |  |
| as follows. On PCs MAC Address and                                                               | Add a new reserved IP address entry                                                                                     | <u></u> |  |  |  |
| Assigned IP Address boxes, please type in<br>the correct information for the one that you        | PC's MAC Address:<br>(e.g.,00:90:96:01:2A:3B)                                                                           |         |  |  |  |
| want to add and click <b>Apply</b> .                                                             | Assigned IP Address:<br>(e.g.,192.168.1.2)                                                                              |         |  |  |  |
|                                                                                                  | < Back Apply                                                                                                    | 4       |  |  |  |
| The new one will be shown on the dialog                                                          | -<br>→ http://192.168.1.1./viewdhcprelist.cgr?dhcpreslist=00.90.96.01.2A.3B,192.168.1.2 -                               |         |  |  |  |
| right away. That is, the specified address will                                                  | Reserved IP Address List                                                                                                |         |  |  |  |
| be reserved and not be assigned by DHCP for other computer.                                      | You can reserve one specific ip address for a certain<br>PC by adding the mapping entry of MAC address & IP<br>address. |         |  |  |  |
|                                                                                                  | MAC Address IP Address Delete                                                                                           |         |  |  |  |
|                                                                                                  | 00:90:96:01:2A:3B 192.168.1.2 🕅                                                                                         |         |  |  |  |
|                                                                                                  | Add Close                                                                                                    |         |  |  |  |
|                                                                                                  |                                                                                                    |         |  |  |  |
|                                                                                                  |                                                                                                    | -       |  |  |  |

# **WAN - Internet Setting**

To set WAN settings for each service, please open Advanced Setup - WAN. This page allows you to add new WAN settings, to edit or remove created WAN settings.

If you click the **Connect** line under the PVC Name item, the system will connect to WAN automatically. If the WAN connection is OK, you can check the detailed information directly.

#### Internet Connection Configuration

Choose Add or Edit to configure Internet connection. Choose Finish to apply the changes and reboot the system. NOTE: The Internet connection is NOT active if the PVC name is maked with (?). You need to click "Finish" to apply the changes and reboot the system for activating this PVC.

| PVC Name                       | VPI/VCI | Category | Protocol          | NAT | WAN IP<br>Address | Edit       |
|--------------------------------|---------|----------|-------------------|-----|-------------------|------------|
| pppoa_8_35<br><u>Connect</u> ≫ | 8/35    | UBR      | PPPoA<br>LLC/SNAP | On  | Auto<br>assinged  | <b>%</b> 0 |

Add Finish

#### Adding a New One

To add a new WAN connection, please click the Add button. The following screen appears.

#### **VPI (Virtual Path Identifier)**:

Identifies the virtual path between endpoints in an ATM network. The valid range is from 0 to 255.

## VCI (Virtual Channel Identifier):

Identifies the virtual channel endpoints in an ATM network. The valid range is from 32 to 65535 (1 to 31 is reserved for well-known protocols).

## Service Category:

There are five categories provided here for your selection. Please choose any one of it as you desired.

If you choose Non Realtime VBR, you have to type in the following data.

The range for Peak Cell Rate is from 1 to 1690.

The range for Sustainable Cell Rate is from 1 to 1689 and must be smaller than Peak Cell Rate.

The range for Maximum Burst Size is from 1 to 100.

| Please enter VPI and VCI numbers for the Internet connection which is provided by your ISP. |
|---------------------------------------------------------------------------------------------|
| VPI: 8 (0-255)<br>VCI: 35 (32-65535)                                                        |

Service Category: UBR Without PCR 💌

Configure Internet Connection -- ATM PVC

< Back Next >

#### Configure Internet Connection -- ATM PVC

Please enter VPI and VCI numbers for the Internet connection which is provided by your ISP.

| PI:  | 8  | (0-255)    |
|------|----|------------|
| /CI: | 35 | (32-65535) |

Service Category: Realtime VBR Peak Cell Rate: 0 cells/s (1-1690) Sustainable Cell 0 cells/s (1-1689) Rate: 0 cells/s (1-1689) Maximum Burst Size: 0 cells/s (1-100)

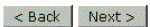

You have to type in the VPI and VCI values in the entry boxes. Then click **Next**. The screen will get into the **Connection Type** page of **Quick Setup** and ask you to fill in the data according to the request of the screen. Refer to **Quick Setup** for more information if you don't know how to set the configuration.

# WAN - ADSL Settings

#### **Modulation:**

There are five selections for your choosing. Select the one that you need.

| ADSL Settings                         |
|---------------------------------------|
| 🗹 Enable ADSL Port                    |
| Select the line mode below.           |
| C Auto mode (G.dmt, G.lite or T1.413) |
| C G.dmt / G.lite                      |
| C T1.413                              |
| C G.dmt                               |
| C G.lite                              |
| Apply                                 |

# **IP Routing - Static Route**

Routing Table shows all static route status and allows you to add new static IP route or delete IP route. A Static IP Routing is a manually defined path, which determines the data transmitting route. If your local network is composed of multiple subnets, you may want to specify a routing path to the routing table.

Add

#### **Destination Network Address:**

Display the IP address that the data packets are to be sent.

#### Netmask:

Display the subnet mask that the data transmitting is passing through.

#### Gateway:

Display the gateway that the data transmitting is passing through.

#### WAN Interface:

Display the interface that the data transmitting is passing through.

#### **Remove:**

Allow you to remove the selected static route settings.

## Adding a New One

To add a static route, please choose Static Route - Add. Type the destination network address, subnet mask and gateway that you get from ISP and click **Apply**.

#### **Destination Network Address:**

The destination IP address of the network where data packets are to be sent.

#### Subnet Mask:

Type in the subnet mask that you got from ISP.

#### **Gateway IP Address:**

Check this box to invoke this function. Type in the gateway that you got from ISP.

#### WAN Interface:

Check this box to invoke this function and choose the one from the drop down menu.

Add New Static Route

Enter the Destination Network Address, Netmask, Gateway or available WAN interface then click "Apply" to add the entry to the routing table.

| Destination Network                     | (For default route, type 0.0.0.0 or leave blank) |
|-----------------------------------------|--------------------------------------------------|
| IP Address:<br>Netmask:                 | 192.168.1.10<br>255.255.255.0                    |
| Forward Packets to                      |                                                  |
| Gateway IP Address:<br>C WAN Interface: | pppoa_8_35 •                                     |
| Apply                                   |                                                  |

Click **Apply** to view the routing result. This page shows all the routing table of data packets going through your ADSL Router.

#### **Remove Static Route**

If you don't want the static route that you created, please choose **Remove** from Routing Table. Type the destination network and subnet address that you want to delete and click **Apply**. The static route will be removed.

#### **Configuring Other Routers on Your LAN**

It is essential that all IP packets for devices that are not on the local LAN can be passed to the Router, so that they can be forwarded to the external LAN, WAN, or Internet. To achieve this, the local LAN must be configured to use the Router as the default route or default gateway.

#### Local Router

The local router is the Router installed on the same LAN segment as the Router. This router requires that the default route is the Router itself. Typically, routers have a special entry for the default route. It should be configured as follows.

| Destination: | Normally 0.0.0 but check your router documentation.   |
|--------------|-------------------------------------------------------|
| Subnet Mask: | Normally 0.0.0.0 but check your router documentation. |
| Gateway:     | The IP Address of the Router.                         |

Other Routers on the Local LAN

## Static Route

| Destination | Netmask | Gateway | WAN | Delete |
|-------------|---------|---------|-----|--------|
|-------------|---------|---------|-----|--------|

Other routers on the local LAN must use the Router's Local Router as the Default Route. The entries will be the same as the Router's local router, with the exception of the Gateway IP Address.

- □ For a router with a direct connection to the Router's local Router, the Gateway IP Address is the address of the Router's local router.
- □ For routers which must forward packets to another router before reaching the Router's local router, the Gateway IP Address is the address of the intermediate router.

#### Example – Static Route

Here provides you an example of Static Route.

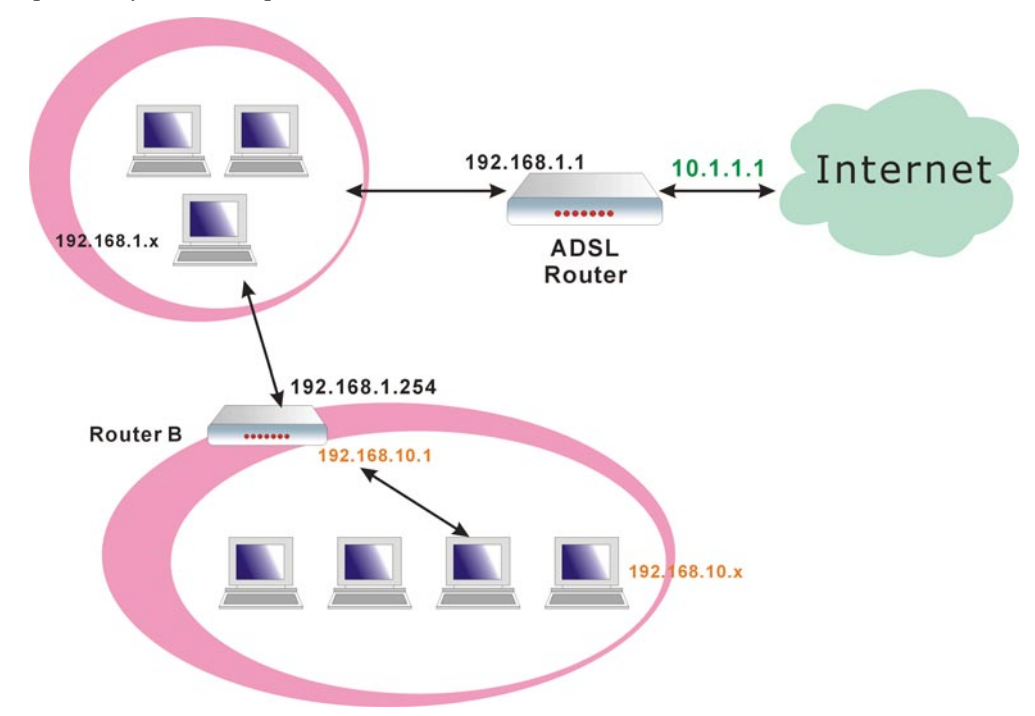

#### For the Router's Routing Table

For the LAN shown above, with 2 routers and 3 LAN segments, the Router requires to add 2 static routes as follows:

| ADSL Router | Destination | 192.168.10.0                     |
|-------------|-------------|----------------------------------|
|             | Subnet Mask | 255.255.255.0 (Standard Class C) |
|             | Gateway     | 192.168.1.254 (Router B)         |
| Router B    | Destination | 0.0.0.0                          |
|             | Subnet Mask | 0.0.0.0 (Standard Class C)       |
|             | Gateway     | 192.168.1.1 (ADSL router)        |

# **IP Routing – Dynamic Routing**

Routing Information Protocol (RIP) is utilized as a means of exchanging routing information between routers. It helps the routers to determine optimal routes. This page allows you to enable/disable this function.

#### Version:

It incorporates the RIP information when receiving and broadcasting the RIP packets. From the radio buttons, select a RIP version to be accepted, 1, 2 or both.

#### **Operation:**

There are two modes for you to choose, Active and Passive. Select Active for transmitting and receiving data, or select Passive for receiving data only.

#### Enabled:

Click Enabled to enable the RIP function on different interface. Otherwise, disable this function.

Click Apply to invoke the settings set here.

## **DNS Server**

If **Enable Automatic Assigned DNS** checkbox is selected, this router will accept the **first** received DNS assignment from one of the PPPoA, PPPoE or MER/DHCP enabled PVC(s) during the connection establishment. If the checkbox is not selected, it is necessary for you to enter the primary and optional secondary DNS server IP addresses. After type in the address, click **Apply** button to save it and invoke it.

#### **Enable Automatic Assigned DNS:**

Check this box to enable this function, or uncheck this box to disable it.

## **Primary DNS server:**

Type in your primary DNS server.

#### Secondary DNS server:

Type in the secondary DNS server.

If you are satisfied the settings, click Apply.

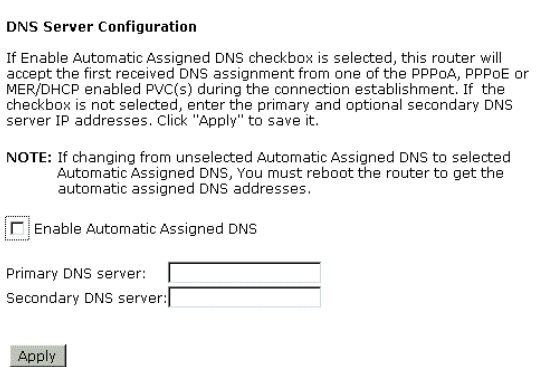

#### THE CONTRACTOR

## **NAT - Virtual Servers**

The Router implements NAT to let your entire local network appear as a single machine to the Internet. The typical situation is that you have local servers for different services and you want to make them publicly accessible. With NAT applied, it will translate the internal IP addresses of these servers to a single IP address that is unique on the Internet. NAT function not only eliminates the need for multiple public IP addresses but also provides a measure of security for your LAN.

When the router receives an incoming IP packet requesting for access to your local server, the router will recognize the service type according to the port number in this packet (e.g., port 80 indicates HTTP service and port 21 indicates FTP service). By specifying the port number, you tell the router which service should be forwarded to the local IP address you specify.

After you setting the virtual server you should modify the filter rule whichever port and service you set on virtual server. Because the firewall has protect the route by filter rule so that you should update the filter rule after you set up virtual server.

Virtual Server allows you to make servers on your LAN accessible to Internet users. Normally, Internet users would not be able to access a server on your LAN because:

- □ Your server does not have a valid external IP Address.
- Attempts to connect to devices on your LAN are blocked by the firewall in this device.

The Virtual Server feature solves these problems and allows Internet users to connect to your servers,

#### Dynamic Routing

You can enable RIP function on serveral interfaces of your DSL router. Select the desired RIP version and operatin, followed by ticking the 'Enabled' checkbox to do so when clicking "Apply", or leave unticked if you would like to disable RIP on those interfaces.

| Interface  | Version | Operation | Enabled |
|------------|---------|-----------|---------|
| LAN        | 2 💌     | Active 💌  |         |
| pppoa_8_35 | 2 💌     | Passive 💌 |         |

Apply

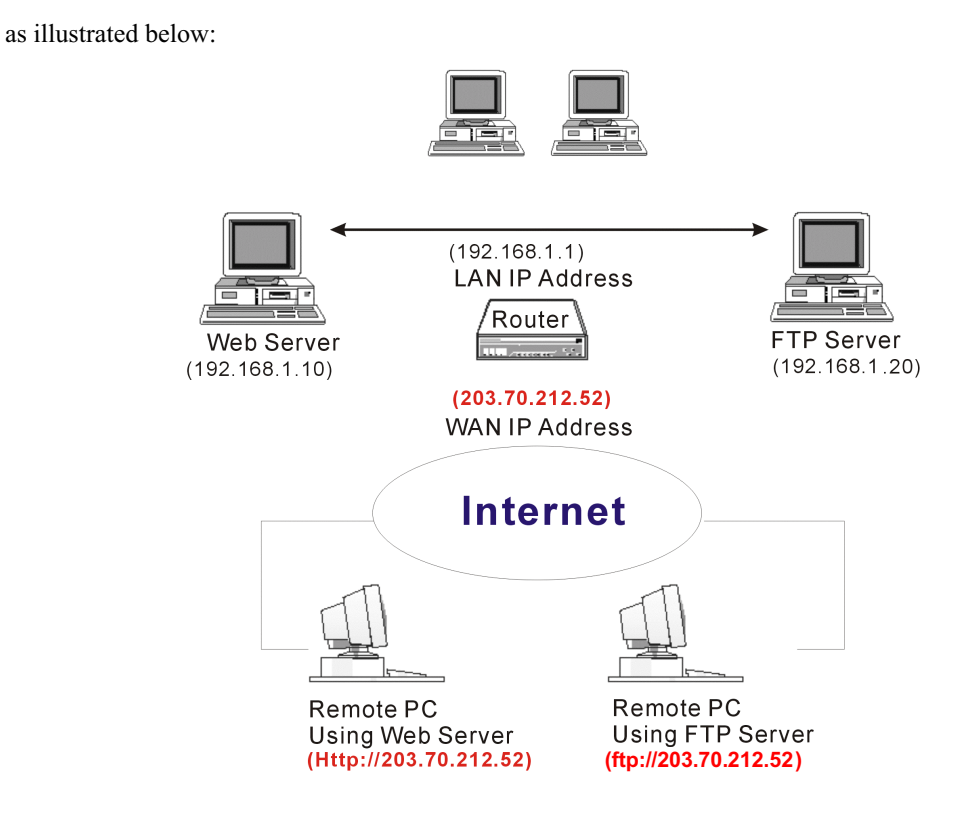

## **IP Address seen by Internet Users**

Please note that, in the above picture, both Internet users are connecting to the same IP address, but using different protocols.

To Internet users, all virtual servers on your LAN have the same IP Address. This IP Address is allocated by your ISP. This address should be static, rather than dynamic, to make it easier for Internet users to connect to your Servers. However, you can use Dynamic DNS feature to allow users to connect to your virtual servers by using a URL, instead of an IP address.

To set a virtual server, please open the Virtual Servers item from the Advanced Setup - NAT menu.

| Server<br>Name | Protocol | External<br>Port | Internal<br>Port | Server IP<br>Address | Remove |
|----------------|----------|------------------|------------------|----------------------|--------|
|----------------|----------|------------------|------------------|----------------------|--------|

## Add New Virtual Servers

To add a new Virtual Server, please click Add. In the "Select from the following list" drop-down list, you can select required entry

#### Select from the following list:

Choose one of the services from the list. such as SMTP, WEB, FTP, DNS and so on. The corresponding data will be shown on the data boxes below.

#### **Customized service:**

Type a new service name for building a customized service for specific reason.

#### **Protocol:**

Select a protocol for the service that you choose.

#### External port for this service:

The port number will be shown

#### Virtual Servers

Select the service name, server IP address and click "Apply" to forward IP packets for this service to the specified server.

| Service Name:<br>© Select from the following list:<br>C Customized service: | * |
|-----------------------------------------------------------------------------|---|
| Protocol:                                                                   | • |
| External port (port or port:port):                                          |   |
| Internal port (port or port-port):                                          |   |
| Internal server IP address:                                                 |   |

Apply

automatically when you select a service for using. You can type a new number if you want to do a customized service.

#### Internal port for this service:

The port number will be shown automatically when you select a service for using. You can type a new number if you want to do a customized service.

#### Internal server IP address:

Type in the server IP address when you want to specify a certain address for the virtual server.

- 1. Select the protocol type from the dropdown list.
- 2. Enter the TCP/IP port information in the External and Internal Port for this service fields.
- 3. Enter the IP address of the internal server in the Internal server IP Address filed.
- 4. Click Apply.

IP addresses can be automatically redirected to local servers configured with private IP addresses. In other words, depending on the requested service (TCP/UDP port number), the router redirects the external service request to the appropriate server (located at another internal IP address).

After adding a new virtual server, click **Apply** to view the new virtual server. The following screen will be shown to display the status for this new one.

If you do not want the new server that you added, please check the one and click **Remove** to discard it. Or if you want to add another one again, click **Add** to add a new one. And if you are satisfied with all settings that you configure here, click **Save**.

| Virtual Servers |          |                  |                  |                      |        |
|-----------------|----------|------------------|------------------|----------------------|--------|
| Server<br>Name  | Protocol | External<br>Port | Internal<br>Port | Server IP<br>Address | Remove |
| FTP             | TCP      | 21               | 21               | 192.168.1.4          |        |

Add Remove

#### **Connecting to the Virtual Servers**

Once configured, anyone on the Internet can connect to your Virtual Servers. They must use the Internet IP Address (the IP Address allocated to you by your ISP.) For example,

Http://203.70.212.52

Ftp://203.70.212.52

It is more convenient if you are using a Fixed IP Address from your ISP, rather than Dynamic. However, you can use the Dynamic DNS feature to allow users to connect to your Virtual Server through a URL, rather than an IP Address.

# NAT - DMZ Host

Direct Mapping Zone (DMZ) uses a technology that makes Router forwarding all incoming packet to internal specific server.

| Fo activate a DMZ host, please type in the DMZ Host IP Address and click Apply | DMZ Host                                                                                                    |
|--------------------------------------------------------------------------------|----------------------------------------------------------------------------------------------------|
| DMZ Host IF Address and click Apply.                                           | The DSL router will forward IP packets from the WAN that do not belong to<br>any of<br>the applications configured in the Virtual Servers table to the DMZ host<br>computer. |
|                                                                                | Enter the computer's IP address and dick "Apply" to activate the DMZ host.<br>Clear the IP address field and click "Apply" to deactivate the DMZ host.                       |
|                                                                                | DMZ Host IP Address:                                                                                                    |
|                                                                                | Apply                                                                                                    |

This feature allows one computer on your LAN to be exposed to all users on the Internet, allowing unrestricted 2-way communication between the specified IP address and other Internet users or Servers.

- This allows almost any application to be used on the specified IP address.
- The specified IP address will receive all "Unknown" connections and data.
- If the DMZ feature is enabled, you must type in numbers to specify an IP address.  $\square$
- The DMZ feature can be Enabled and Disabled on the NAT setting screen.

# **NAT - Dynamic DNS**

This page allows you to access into virtual servers with a domain name and password.

#### Dynamic DNS\_

Selects Enable to enable DDNS; select Disabled to disable this function.

#### Internet Connection

Selects the interface that you want to use for connecting Internet.

## User Name\_

Type in the user name that you registered in www.dyndns.org.

#### Password\_

Type in the password that you registered in www.dyndns.org.

#### Domain Name

Type in the domain name that you registered in www.dyndns.org. You can use letters and dash for naming, yet other characters are not allowed to use for preventing from making troubles.

#### Status

It displays current status for DDNS.

# **Firewall**

The firewall is a software that interrupts the data between the Internet and your computer. It is the TCP/IP equivalent of a security gate at the entrance to your company. All data must pass through it, and the firewall (functions as a security guard) will allow only authorized data to be passed into the LAN.

What the firewall can do? It can:

- deny or permit any packet from passing through explicitly
- distinguish between various interfaces and match on the following fields:
  - source and destination IP address

#### Dynamic DNS Configuration

This page allows you to provide Internet users with a domain name (instead of an IP address) to access your virtual servers. This DSL router supports dynamic DNS provided by the provider <u>'http://www.dyndns.org</u>'. Please register the generic access to use the provider of the server. register this service at 'www.dyndns.org'.

The user name is configured when you register the service and then the password will be sent to you via email. Domain name is allocated to you by 'www.dyndns.org'.

| Dynamic DNS:            | O Disabled 💿 Enabled |
|-------------------------|----------------------|
| Internet<br>Connection: | pppoa_8_35 💌         |
| User Name:              |                      |
| Password:               |                      |
| Domain Name:            |                      |
| Status:                 |                      |

Apply

• port

To keep track of the performance of IP Filter, a logging device is used which supports logging of the TCP/UDP and IP packet headers and the first 129 bytes of the packet (including headers) when a packet is successfully **passed** through, a packet is **blocked** from passing through and it matches a rule setup to look for suspicious packets

#### Filtering by IP address

An IP Filter can:

- □ act as a Network Address Translator (NAT)
- □ pass the data from the Virtual server to Internet

An example for firewall setup:

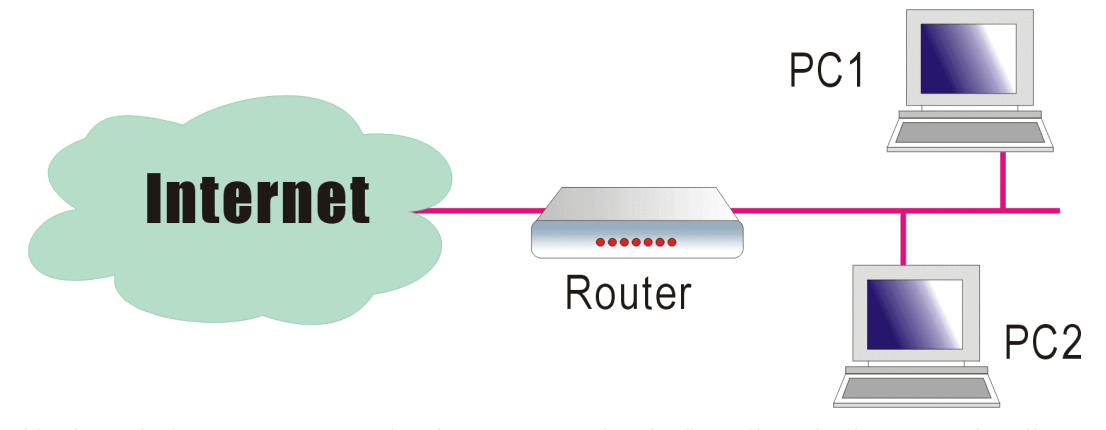

This picture is the most common and easiest way to employ the firewall. Basically, you can install a packet-filtering router at the Internet gateway and then configures the filter rule in the router to block or filter protocols and addresses. The systems behind the router usually have a direct access to the Internet, however some dangerous services such as NIS and NFS are usually blocked.

For the security of your router, set the firewall is an important issue.

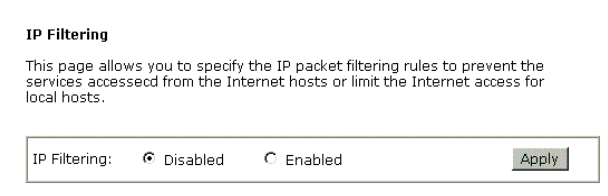

# Diagnostics

To check the link status for the network and your computer, a diagnostic test can guide you to detect the network problem. The testing items are listed and accomplished one by one. If the previous one is failed, than the items below that failed one will be failed too. Use this diagnostic test to detect the connectivity mistakes whenever you happen to the linked problem. For the item which passes through the diagnostics, a PASS word will be shown on the right side of that item.

If not, a Fail word will be there.

N/A means that item is not necessary for the system to test.

#### Diagnostic Tests

This DSL Router is capable of testing your DSL connection. The individual tests are listed below. If a test displays a fail status, click "Run Diagnostic tests" again to make sure the fail status is consistent. If the test continues to fail, click "Help" and follow the troubleshooting procedures.

| est the connection to your local net | work        |      |  |
|--------------------------------------|-------------|------|--|
| fest your Ethernet Connection:       | PASS        | Help |  |
| est the connection to your DSL ser   | vice provid | er   |  |
| fest ADSL Synchronization:           | FAIL        | Help |  |
| rest ATM OAM F5 segment ping:        | N/A         | Help |  |
| rest ATM OAM F5 end-to-end ping:     | N/A         | Help |  |
| fest ATM OAM F4 segment ping:        | N/A         | Help |  |
| fest ATM OAM F4 end-to-end ping:     | N/A         | Help |  |

The Help link lets you know what the result (Pass, Down, Fail) represents for. In this page you still can rerun diagnostic test at any time.

#### **ADSL Synchronization Test**

Ping primary Domain Name Server: N/A Help

| Pass: | Indicates that the DSL router has detected a DSL signal from the<br>telephone company. A solid DSL LED on the router also indicates the<br>detection of a DSL signal from the telephone company. |
|-------|----------------------------------------------------------------------------------------------------|
| Fail: | Indicates that the DSL router does not detect a signal from the telephone company's DSL network. The DSL LED will continue to flash green.                                                       |

If the test fails, follow the troubleshooting procedures listed below and rerun the diagnostics tests by dicking "Rerun Diagnostic Tests" at the bottom of this page. If all the tests pass, close and restart your Web browser to access the Internet.

#### Troubleshooting:

- 1. Make sure your phone line is plugged into the router.
- After turning on your DSL router, wait for at least one minute to establish a connection. Run the diagnostic tests again by clicking "Rerun Diagnostic Tests" at the bottom of this page.
- Make sure there is no DSL micro filter on the phone cord connecting the DSL router to the wall jack.
- Make sure you are using the phone cord that was supplied with your DSL router or another similar phone cord with four copper wires visible in the plug.
- If your DSL has been functioning properly for a long period of time and you suddenly are experiencing this problem, there may be a problem with the DSL network. You may need to wait from 30 minutes to a couple of hours, and if you still do not have a solid DSL LED on your router, call Technical Support.
- Turn off the power to the DSL router, wait 10 seconds and turn it back on. Wait at least one minute and if the DSL LED on the router remains a solid color, close your Web browser and restart it.

Rerun Diagnostic Tests

Contact ISP Technical Support if you have tried all of the above and still are experiencing a fail condition.

# Management

# **Access Account**

This page allows you to type in the password for accessing into your DSL Router.

For the Admin Account, the default setting for user password is admin. If you want to change the username and the password, please retype the new password in the Confirm field for confirmation. Then click Apply.

For viewing configuration and statistics of the router, please use **User Account** to achieve your goal.

| Admin account has unrestricted | access to | change | and view | configuration | of |
|--------------------------------|-----------|--------|----------|---------------|----|
| your DSL Router.               |           |        |          |               |    |

Admin Account

| User Name:           | admin |
|----------------------|-------|
| New Password:        | ****  |
| Confirm New Password | ****  |

Apply

# User Account

User Account can access DSL Router to view configuration and statistics, and also update router's firmware.

The default setting for user password is **user**.

| Jser Name:            | user |
|-----------------------|------|
| lew Password:         | **** |
| Confirm New Password: | **** |

Apply

# **Remote Access**

There are four interfaces for the remote access. Please choose one of them if you want to enable the remote access control.

#### Select this box to enable remote access:

Select this item to enable this function. Or unselect this item to disable this function.

#### Web Browser:

Choose this box if you want to have remote control through HTTP. The default port number will be shown in the box. Modify this number whenever you want.

#### **Telnet:**

Choose this box if you want to have remote control through telnet.

## SNMP:

Choose this box if you want to have remote control through SNMP agent.

## Ping:

Choose this box if you want to have remote control through ping command under DOS prompt.

# **Date and Time**

The router's clock must synchronize with global Internet's time. The time you set in the screen will be adapted to system log.

#### Remote Access Control

Enable remote access to let an expert, e.g. helpdesk, configure your DSL Router remotely.

Select this box to enable remote access

via 🗖 Web Browser

Web server port on WAN interface: 8080

- via 🗖 Telnet via 🗖 SNMP
- via 🔲 Ping

Apply

#### **Update:**

Click this button to refresh the current time.

#### Set Time by:

The default setting is Manual. If you select Time Server, you don't need to type in the time setting manually. The system will set automatically.

#### Time:

Set the start time by typing the year, the month, the day, the hour, and the date to help the router perform tasks.

## **Timezone:**

Choose the time zone of your country where you are going to use the router.

#### Apply:

Save the data on the screen and apply the data after restarting the router.

#### Date & Time

| To synchronia<br>manually or b | ze your router among other network devices you can set up its time<br>ay a time server. |
|--------------------------------|-----------------------------------------------------------------------------------------|
| Current time:                  | 1970/01/01, 01:29 Update                                                                |
| Set Time by:                   | C Time Server 💿 Manual                                                                  |
| Time:                          | Year 1970 Month 01 Day 01                                                               |
| Timezone:                      | Hour U1 Minute (29<br>(GMT+08:00) Taipei                                                |

|     |    |     | 1. | 83 |
|-----|----|-----|----|----|
| - 8 | ЗĽ | JE. | нх |    |

#### Date & Time

To synchronize your router among other network devices you can set up its time manually or by a time server.

| Current time: | 1970/01/01, 01:29 Update |
|---------------|--------------------------|
| Set Time by:  | • Time Server O Manual   |
| Time Server:  | time.stdtime.gov.tw      |
| Timezone:     | (GMT+08:00) Taipei       |

Apply

# System Log

As shown in the web page, you can view the system log and configure system log whenever you want.

#### System Log

The System  $\operatorname{Log}$  dialog allows you to view the System  $\operatorname{Log}$  and configure the System  $\operatorname{Log}$  options.

Click "View System Log" to view the System Log.

Click "Configure System Log" to configure the System Log options.

View System Log Configure System Log

## **Configure System Log**

After you click Configure System Log, the following screen will appear. You can enable or disable the log function, choose log level, display level and proper mode as you like. Then click Apply.

#### System Log Configuration

This dialog allows you to configure System Log settings. All events greater than or equal to the selected level will be logged or displayed. If the selected mode is "Remote" or "Both" events will be sent to the specified UDP port of the specified log server.

Select the desired values and click "Apply" to configure the system log options.

| Log: | O Disabled | C Enabled |
|------|------------|-----------|
|      |            |           |

| Log Level:     | Informational 💌 |
|----------------|-----------------|
| Display Level: | Error           |
| Mode:          | Local 🗨         |

Apply

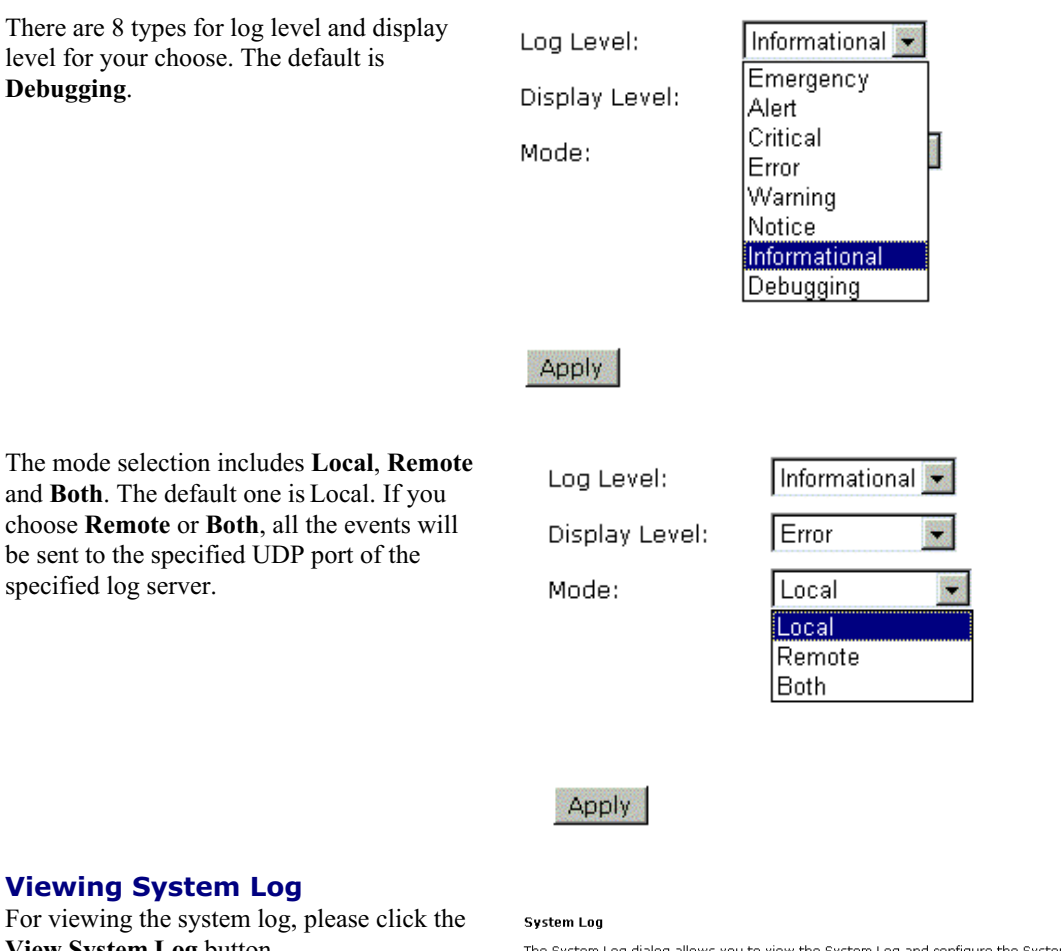

View System Log button.

The System Log dialog allows you to view the System Log and configure the System Log options.

Click "View System Log" to view the System Log. Click "Configure System Log" to configure the System Log options.

View System Log Configure System Log

The screen will be shown immediately for your reference.

| System Log Refresh                  | -     |
|-------------------------------------|-------|
|                                     | Close |
| Date/Time Facility Severity Message |       |
|                                     |       |
|                                     |       |
|                                     |       |
|                                     |       |
|                                     |       |
|                                     |       |
|                                     |       |
|                                     |       |
|                                     |       |
|                                     |       |
|                                     |       |

# **SNMP Setting**

The SNMP, the abbreviation of Simple Network Management Protocol, is used to refer to a collection of specifications for network management that include the protocol itself, the definition of data structures and associated concepts.

A management station performs the monitoring function by retrieving the value of MIB objects. The

management station and agents are linked by a network management protocol that is SNMP. The SNMP includes three key capabilities, get, set and trap. A single management station can handle many agents as long as SNMP remains relatively "simple", so the number can be high (hundreds or so).

The **following picture** is the typical configuration of protocols for SNMP. As for a stand-alone management station, a manager process controls access to a central MIB at the management station and provides an interface to the network manager. The manager process achieves network management by using SNMP, which will be implemented on top of the UDP, IP and the relevant network-dependent protocols (e.g., Ethernet).

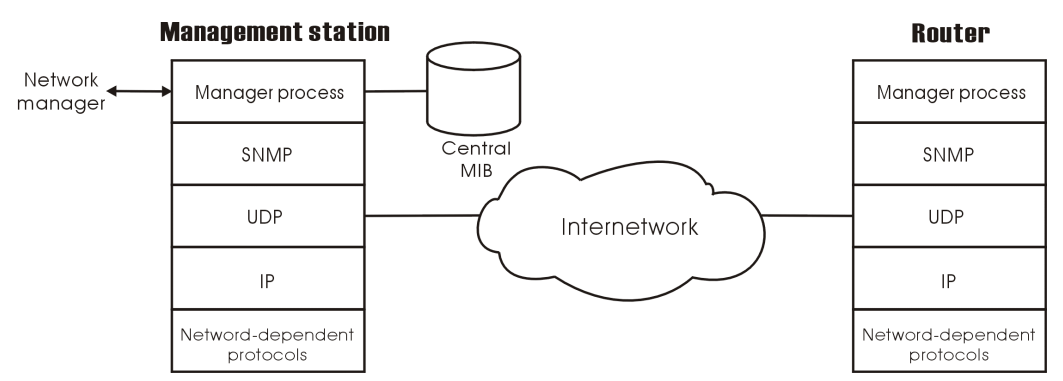

For an agent device that supports other applications, such as FTP, both TCP and UDP are required. An agent may issue a trap message in response to an event that effects the MIB and the underlying managed resources.

Note: There are no ongoing connections are maintained between a management station and its agents. Instead, each exchange is a separate transaction between a management station and an agent.

Each agent is responsible for notifying the management station of any *unusual event*; for example, if the agent crashes and is rebooted, a link fails or an overload condition as defined by the packet load crosses some threshold. These events are communicated in SNMP messages known as traps.

Please select the **SNMP** menu from **Management**. The dialog will appear.

#### **SNMP Agent:**

Choose Disable to close this function; choose Enabled to open this function.

#### **Read Community:**

The default setting is **public**, please type in the data that your ISP provided.

#### Write Community:

The default setting is **private**, please type in the data that your ISP provided.

#### **Enable TRAP Service:**

Check this box to enable this function, otherwise uncheck this box to disable this function.

#### **TRAP Manager IP:**

Type in an IP address as the remote workstation. If there is any abnormal condition happened, you can advice remote workstation by way of SNMP agent.

## Backup Config

SNMP Configuration

Simple Network Management Protocol (SNMP) allows a management application to retrieve statistics and status from the SNMP agent in this device.

Select the desired values and click "Apply" to configure the SNMP options.

SNMP Agent 

 O Disabled 

 C Enabled

| Read Community  | public  |  |
|-----------------|---------|--|
| Write Community | private |  |

| Enable Trap Service |         |  |  |  |  |  |  |  |  |  |
|---------------------|---------|--|--|--|--|--|--|--|--|--|
| Trap Manager IP     | 0.0.0.0 |  |  |  |  |  |  |  |  |  |

Apply

瀏覽...

To backup your configuration for the router to your computer, you can use Backup Config web page to save the settings.

And when you want to restore the settings in the future, simply open Backup Config web page and use Browse button to located the file and click Restore.

#### Backup Configuration

Use to save your DSL Router's current settings into the computer.

Backup

#### **Restore Configuration**

Use to reset your DSL Router with settings previously saved on the computer.

Backup File:

Restore

## **Update Firmware**

If you have to or want to update the firmware for this router, you can open the update software web page and choose the correct file by pressing **Browse**. Then click the Update Software button. The system will execute the update procedure automatically. When it is finished, the system will tell you the update is successfully.

#### Update Firmware

Step 1: Obtain an updated firmware image file from your ISP.
 Step 2: Enter the path to the image file location in the box below or click "Browse" to locate the image file.
 Step 3: Click "Update Firmware" once to upload the new image file.

NOTE: The update process takes about 2 minutes to complete, and your DSL Route will reboot.

Current Firmware Version: 2.12.3.02b\_a0\_23a2

New Firmware File Name:

Browse ...

Update Firmware

## **Reset Router**

To make effect the settings that you set for this router, please open the Reset Router web page and click the Reboot button to invoke all settings.

#### Reset Router

To reboot your DSL Router, just click "Reboot". To restore your DSL Router settings to the factory defaults, please tick the checkbox below and then click "Reboot".

Reset to factory default settings

#### Reboot

You can restore your web pages default settings. Simply check Reset to factory default settings and click Reboot.

#### Restore Factory Default Settings

The DSL Router configuration has been restored to factory default settings and the router is rebooting.

Close the DSL Router Configuration window and wait for 2 minutes before reopening your web browser. If necessary, reconfigure your PC's IP address to match your new configuration.

# **UPnP for XP**

Universal plug and play (UPnP) is an architecture for pervasive peer to peer network connectivity of intelligent appliances and PCs of all form factors. It is designed to bring easy-to-use, flexible, standards-based connectivity to ad-hoc or unmanaged networks whether in the home, in a small business, public spaces, or attached to the Internet.

Windows Components Wizard

Only Windows XP supports UPnP function.

Please follow the steps below for installing UPnP components.

- 1. Click on the **Start** menu, point to **Settings** and click on **Control Panel**.
- 2. Select Add or Remove Programs > Add/Remove Windows Components to open Windows Components Wizard dialog box

- 3. Select Network Services and click Details. Click the Universal Plug and Play check box.
- Ê Windows Components You can add or remove components of Windows XP To add or remove a component, click the checkbox. A shaded box means that only part of the component will be installed. To see what's included in a component, click Details. Components: 🚅 Message Queuing 0.0 MB 🔥 MSN Explorer 13.5 MB 🗷 🚉 Networking Servic 0.3 MB Other Network File and Print Services
   Imdate Boot Certificates 0.0 MB Description: Contains a variety of specialized, network-related services and protocols. Total disk space required: 0.2 MB Details... Space available on disk: 1034.2 MB <<u>B</u>ack <u>N</u>ext > Cancel Networking Service To add or remove a component, click the check box. A shaded box means that only part of the component will be installed. To see what's included in a component, click Details. omponents of Networking Servi 🔲 📙 RIP Lis Simple TCP/IP Service 0.0 MB 🗹 📙 Universal Plug and Play 0.2 MB Description: Listens for route updates sent by routers that use the Routing Information Protocol version 1 (RIPv1). Total disk space required: 0.2 MB Details Space available on disk: 1452.6 MB OK Cancel
- 4. Click Ok. The system will install UPnP components automatically
- 5. After finishing the installation, go to **My Network Places**. You will find an icon (ex:RTA230) for UPnP function.

- 6. Double click on the icon, the ADSL router will open another web page with port for UPnP function. The IE address will be changed as shown as the graphic.
- 7. Now, the NAT traversal function will be provided. The ADSL router will create a

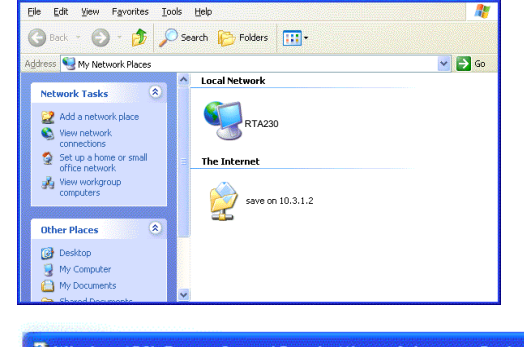

| Elle  | Edit | ⊻jew     | Favorites     | Tools    | Help |        |             |       |
|-------|------|----------|---------------|----------|------|--------|-------------|-------|
| G     | Back | • 🕑      | ) - 💌         | 2        | 1    | Search | 🔶 Favorites | 😢 Med |
| Addre | ss 🙋 | http://1 | 92.168.1.1/ii | ndex.htn | nl   |        |             |       |

new virtual server automatically for mapping while the router detecting the computer running some Internet applications.

# Chapter 5 Connection Mode

Prior to configuring the ADSL Router, you must decide whether to configure the ADSL Router as a bridge or as a router. This chapter presents some deployment examples for your reference. Each mode includes its general configure procedures. For more detailed information about web configuration, refer to "Web Configuration".

- $\Box$  PPP over ATM (PPPoA)
- □ PPPoA IP Extension
- $\Box$  PPP over Ethernet (PPPoE)
- □ PPPoE IP Extension
- □ MER Mode
- $\Box$  Numbered IP over ATM (IPoA)
- $\Box$  Numbered IP over ATM (IPoA)+NAT
- □ Unnumbered IP over ATM (IPoA)
- □ Unnumbered IP over ATM (IPoA)+NAT
- □ Bridging

For making sure that you can connect the ADSL to your computer well and get into Internet successfully, please make sure the following first.

- □ Make sure you have installed a network interface card into your computer.
- $\Box$  Make sure the connection between the ADSL and your computer is OK.
- □ Check to see the TCP/IP protocol and set the IP address as "Auto Get IP Address".

When you are sure all above is Ok, you can open the Browser and type in "192.168.1.1" and start to do the web configuration with different connection modes.

This chapter is going to introduce the function of each connection mode and tell you the basic configuring steps that you have to do. If you did not follow the configuring steps for using these connection modes, you might get some connection problems and cannot connect to Internet well.

# PPP over ATM (PPPoA) Mode

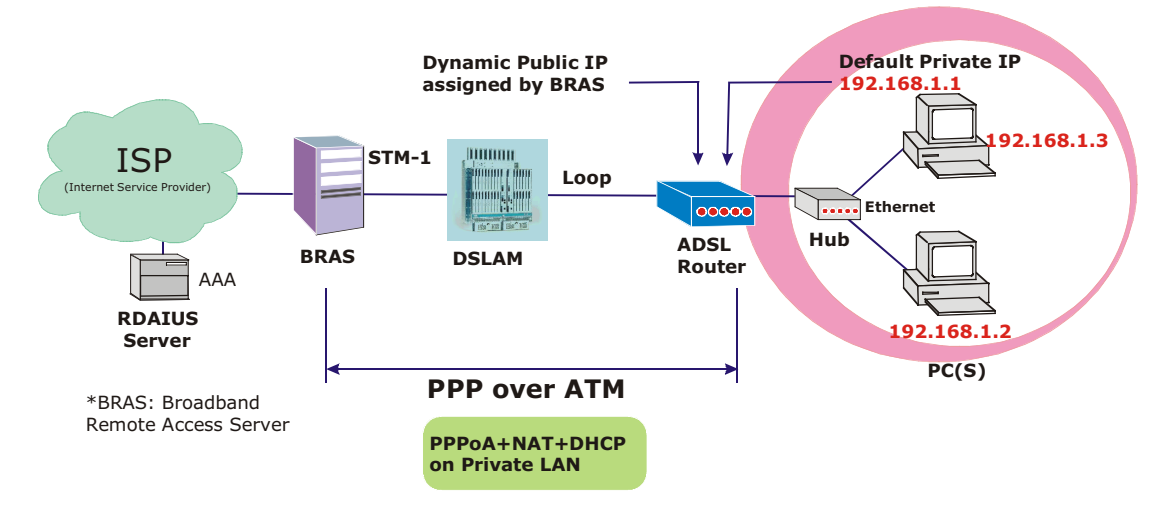

## **Description:**

In this deployment environment, the PPPoA session is between the ADSL WAN interface and BRAS. The ADSL Router gets a public IP address from BRAS when connecting to DSLAM. The multiple client PCs will get private IP address from the DHCP server enabled on private LAN. The enabled NAT mechanism will translate the IP information for clients to access the Internet.

- 1. Start up your browser and type **192.168.1.1** as the address to enter this ADSL web-based manager.
- Go to Quick Setup. Type in the VCI and VPI value. Then click the Next button. eg: VPI – 0 VCI – 38
- 3. On the **Configure Internet Connection -Connection Type** page, select the **PPP over ATM** (**PPPoA**) then click the **Next** button.
- 4. In the **PPP Username and Password** page, enter the PPP username and password that you got from your ISP.
- 5. Select **Dial on Demand** and type in the number for inactivity timeout. The default is 20. Or select **Always on** Then click **Next**.
- 6. In the Configure LAN side Settings page, type in the IP address and subnet mask for your LAN. Check Enable DHCP Server on the LAN box. And type in the start and end points. Then type in the leased time that you want. And click Next. eg: Primary IP address:192.168.1.1
  Subnet Mask:255.255.255.0
  Start IP Address: 192.168.1.2
  End IP Address: 192.168.1.254
- 7. Check the network information. Make sure the settings match the settings provided by ISP. Click **Finish**.

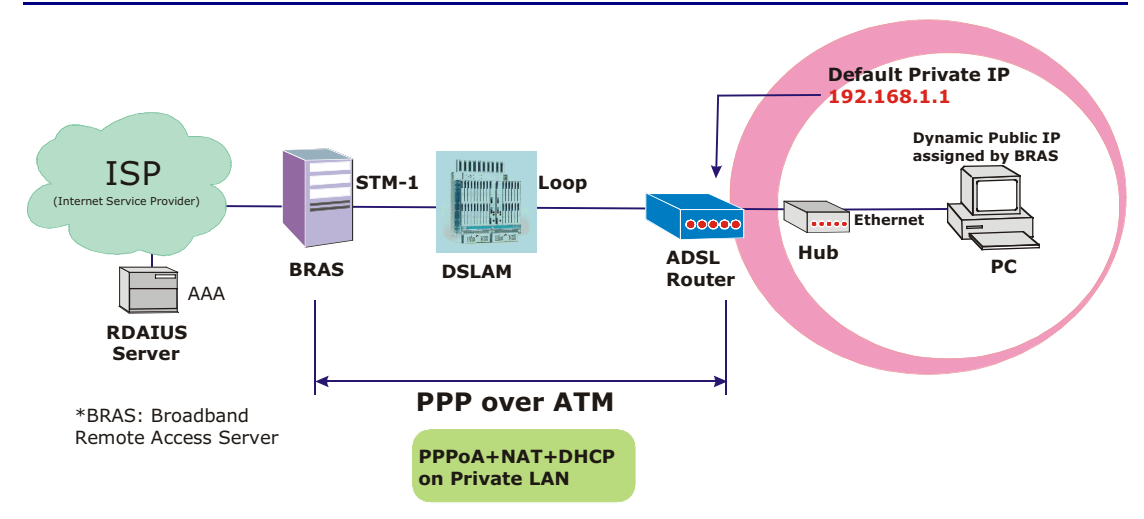

# PPP over ATM (PPPoA) IP Extension Mode

## **Description:**

In this deployment environment, the PPPoA session is between the ADSL WAN interface and BRAS. The ADSL Router acts as a bridge and gets a public IP address from BRAS for your computer. And only the one that got the public IP address is allowed to access into Internet. Moreover, no NAT translation will be done at this case.

- 1. Start up your browser and type **192.168.1.1** as the address to enter this ADSL web-based manager.
- Go to Quick Setup. Type in the VCI and VPI value. Then click the Next button. eg: VPI – 0 VCI – 38
- 3. On the **Configure Internet Connection -Connection Type** page, select the **PPP over ATM** (**PPPoA**) then click the **Next** button.
- 4. In the **PPP Username and Password** page, enter the PPP username and password that you got from your ISP.
- 5. Select **Dial on Demand** and type in the number for inactivity timeout. The default is 20. Or select **Always on**.
- 6. Check **PPP IP extension** then click **Next**.
- In the Configure LAN side Settings page, type in the IP address and subnet mask for your LAN. And click Next. eg: Primary IP address:192.168.1.1 Subnet Mask:255.255.255.0
- 8. Check the network information. Make sure the settings match the settings provided by ISP. Click **Finish**.

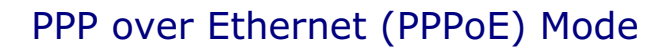

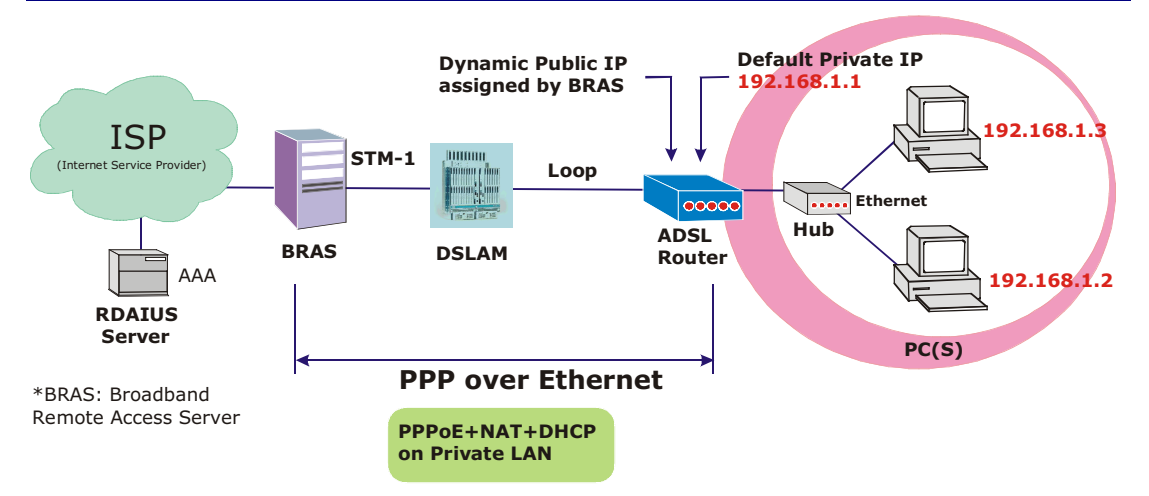

## **Description:**

In this deployment environment, the PPPoE session is between the ADSL WAN interface and BRAS. The ADSL Router gets a public IP address from BRAS when connecting to DSLAM. The multiple client PCs will get private IP address from the DHCP server enabled on private LAN. The enabled NAT mechanism will translate the IP information for clients to access the Internet.

- 1. Start up your browser and type **192.168.1.1** as the address to enter this ADSL web-based manager.
- Go to Quick Setup. Type in the VCI and VPI value. Then click the Next button. eg: VPI – 0 VCI – 39
- 3. On the **Configure Internet Connection -Connection Type** page, select the **PPP over ATM** (**PPPoA**) then click the **Next** button.
- 4. In the **PPP Username and Password** page, enter the PPP username and password that you got from your ISP.
- 5. Select **Dial on Demand** and type in the number for inactivity timeout. The default is 20. Or select **Always on**.
- 6. In the Configure LAN side Settings page, type in the IP address and subnet mask for your LAN. Check Enable DHCP Server on the LAN box. And type in the start and end points. Then type in the leased time that you want. Finally click Next. eg.: Primary IP address:192.168.1.1 Subnet Mask:255.255.255.0 Start IP Address:192.168.1.2 End IP Address: 192.168.1.254
- 7. Check the network information. Make sure the settings match the settings provided by ISP. Click **Finish**.

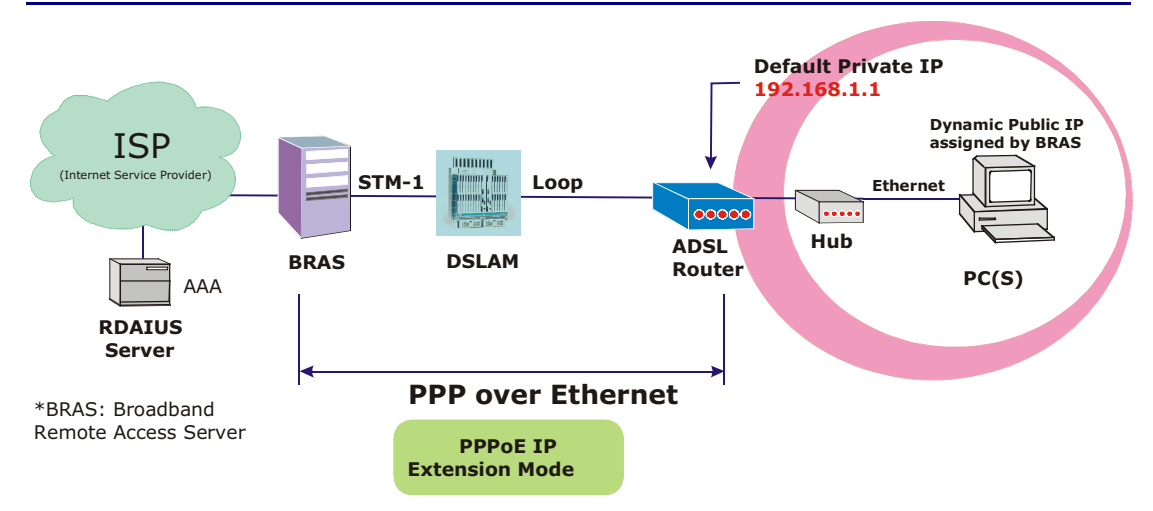

# PPP over Ethernet (PPPoE) IP Extension Mode

## **Description:**

In this deployment environment, the PPPoE session is between the ADSL WAN interface and BRAS. The ADSL Router acts as a bridge and gets a public IP address from BRAS for your computer. And only the one that got the public IP address is allowed to access into Internet. Moreover, no NAT translation will be done at this case.

- 1. Start up your browser and type **192.168.1.1** as the address to enter this ADSL web-based manager.
- Go to Quick Setup. Type in the VCI and VPI value. Then click the Next button. eg: VPI – 0 VCI – 39
- 3. On the **Configure Internet Connection -Connection Type** page, select the **PPP over ATM** (**PPPoA**) then click the **Next** button.
- 4. In the **PPP Username and Password** page, enter the PPP username and password that you got from your ISP.
- 5. Select **Dial on Demand** and type in the number for inactivity timeout. The default is 20. Or select **Always on**.
- 6. Check **PPP IP extension** then click **Next**.
- In the Configure LAN side Settings page, type in the IP address and subnet mask for your LAN. Finally click Next. eg: Primary IP address:192.168.1.1 Subnet Mask:255.255.255.0
- 8. Check the network information. Make sure the settings match the settings provided by ISP. Click **Finish**.

# MER

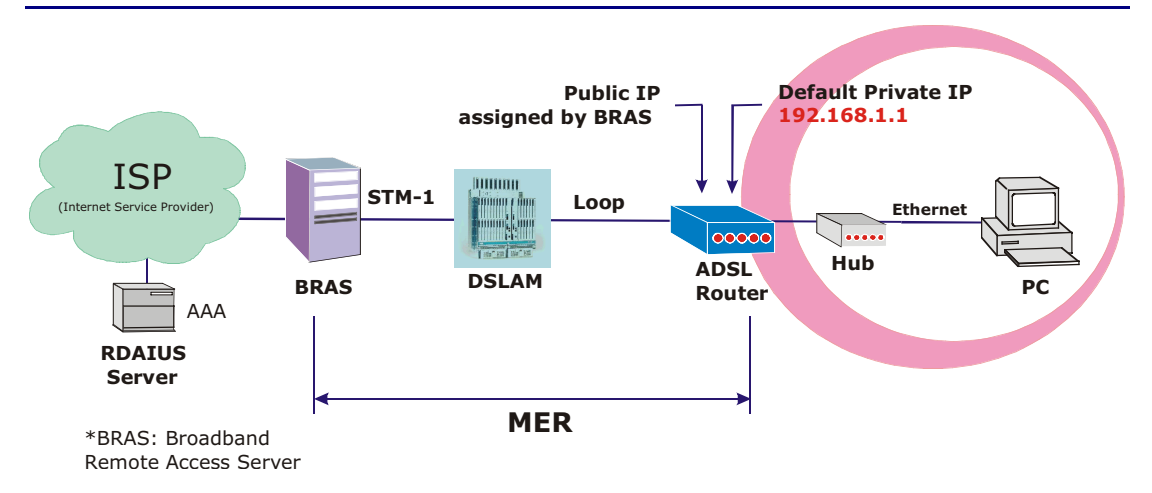

## **Description:**

In this deployment environment, we make up a private IP network of 192.168.1.1. NAT function is enabled to support multiple clients to access Internet.

In this example, the ADSL Router acts as a NAT device which translates a private IP address into a public address. Therefore multiple users can share with one public IP address to access Internet through this router. The public address can be a static public address that is pre-assigned by ISP or a dynamic public address that is assigned by ISP DHCP server.

- 1. Start up your browser and type **192.168.1.1** as the address to enter this ADSL web-based manager.
- Go to Quick Setup. Type in the VCI and VPI value. Then click the Next button. ex: VPI – 0 VCI – 37
- 3. On the **Configure Internet Connection -Connection Type** page, select the **MAC Encapsulated Routing (MER)** then click the **Next** button.
- In the WAN IP Settings page, select Use the following IP address and type in the IP address, subnet mask and gateway that you got from ISP. Then, select Use the following DNS Server Address. Type in the Primary DNS server and Secondary DNS server.
  WAN IP Address: 10.3.95.3
  WAN Subnet Mask: 255.255.255.0
  Default Gateway:10.3.95.1
  Primary DNS server: 168.95.1.1
  Secondary DNS server: 168.95.192.1
- 5. Check the Enable NAT if you want. Then click Next.
- 6. In the **Configure LAN side Settings** page, type in the IP address and subnet mask for your LAN. Uncheck **Enable DHCP Server on the LAN** box. And click **Next**.
- 7. Check the network information. Make sure the settings match the settings provided by ISP. Click **Finish**.
- 8. Now the router is well configured. You can access into Internet.

# Numbered IP over ATM (IPoA)

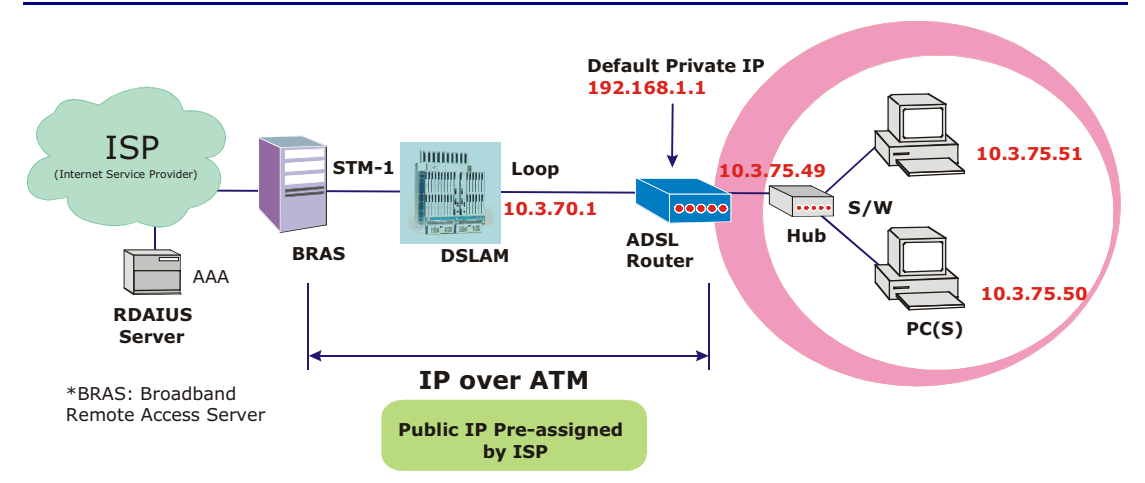

## **Description:**

If you apply for multiple IP addresses from your ISP, you can assign these public IP addresses to the ADSL Router and public server, e.g., Web or FTP server. Typically the first IP is network address, the second is used as router IP address and the last one is subnet broadcasting. Other remaining IP addresses can be assigned to PCs on the LAN.

The following example uses the LAN IP address ranging from 10.3.75.49 to 10.3.75.54 and the subnet mask for LAN is 255.255.255.255.248. The WAN address is 10.3.70.1, and the subnet mask for WAN is 255.255.252.

#### **Configuration:**

- 1. Start up your browser and type **192.168.1.1** as the address to enter this ADSL web-based manager.
- Go to Quick Setup. Type in the VCI and VPI value. Then click the Next button. VPI – 0 VCI – 32
- 3. On the **Configure Internet Connection -Connection Type** page, select the **IP over ATM** (**IPoA**) then click the **Next** button.
- In the WAN IP Settings page, select Use the following IP address and type in the IP address, subnet mask and gateway that you got from ISP. Then, select Use the following DNS Server Address. Type in the Primary DNS server and Secondary DNS server. Click Next for next page.
   WAN IP Address: 10.3.70.1

WAN Subnet Mask: 255.255.255.252 Primary DNS server: 168.95.1.1 Secondary DNS server: 168.95.192.1

- 5. In the Configure LAN side Settings page, type in the IP address and subnet mask for your LAN.
  Primary IP Address: 192.168.1.1
  Subnet mask: 255.255.255.0
  Start IP Address: 192.168.1.2
  End IP Address: 192.168.1.254
- Check Configure the second IP Address and Subnet Mask for LAN Interface and type in the second IP address and subnet mask. Then click Next. Secondary IP Address: 10.3.75.49 Subnet mask: 255.255.258.248
- 7. Check the network information. Make sure the settings match the settings provided by ISP. Click **Finish**.

- Set TCP/IP for your computer. Specify an IP Address, subnet mask and set default gateway. eg: IP Address: 10.3.75.51 Subnet Mask: 255.255.255.248 Gateway: 10.3.75.49
- 9. Now the router is well configured. You can access into Internet.

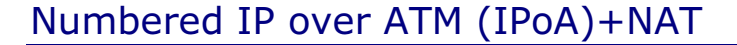

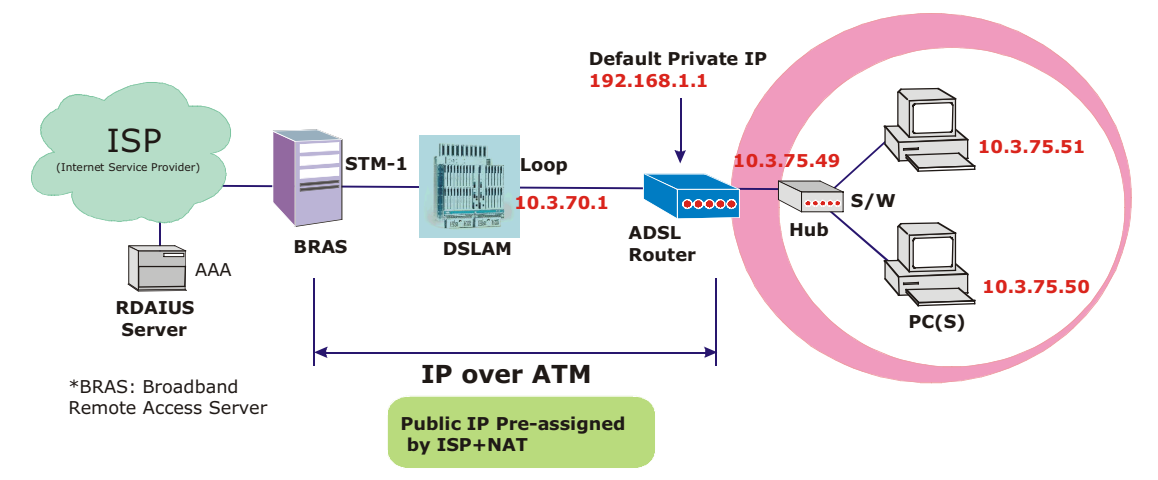

## **Description:**

In this deployment environment, we make up a private IP network of 192.168.1.1. NAT function is enabled (on ADSL Router or use another NAT box connected to hub) to support multiple clients to access the Router and some public servers (WWW, FTP).

If you apply for multiple IP addresses from your ISP, you can assign these public IP addresses to the ADSL Router and public server, e.g., Web or FTP server. Typically the first IP is network address, the second is used as router IP address and the last one is subnet broadcasting. Other remaining IP addresses can be assigned to PCs on the LAN.

The following example uses the LAN IP address ranging from 10.3.75.49 to 10.3.75.54 and the subnet mask for LAN is 255.255.255.248. The WAN address is 10.3.70.1, and the subnet mask for WAN is 255.255.252.

#### **Configuration:**

- 1. Start up your browser and type **192.168.1.1** as the address to enter this ADSL web-based manager.
- Go to Quick Setup. Type in the VCI and VPI value. Then click the Next button. VPI – 0 VCI – 32
- 3. On the **Configure Internet Connection -Connection Type** page, select the **IP over ATM** (**IPoA**) then click the **Next** button.
- In the WAN IP Settings page, select Use the following IP address and type in the IP address, subnet mask and gateway that you got from ISP. Then, select Use the following DNS Server Address. Type in the Primary DNS server and Secondary DNS server.
  WAN IP Address: 10.3.70.1
  WAN Subnet Mask: 255.255.255.252
  Primary DNS server: 168.95.1.1
  Secondary DNS server: 168.95.192.1
- 5. Check the **Enable NAT** box. And click **Next**.
- In the Configure LAN side Settings page, type in the IP address and subnet mask for your LAN.
   Primary IP Address: 192.168.1.1

Subnet mask: 255.255.255.0 Start IP Address: 192.168.1.2 End IP Address: 192.168.1.254

7. Check **Configure the second IP Address and Subnet Mask for LAN Interface** and type in the second IP address and subnet mask. Then click **Next**.
#### Secondary IP Address: 10.3.75.49 Subnet mask: 255.255.255.248

- 8. Check the network information. Make sure the settings match the settings provided by ISP. Click **Finish**.
- 9. Now the router is well configured. You can access into Internet.

## Unnumbered IP over ATM (IPoA)

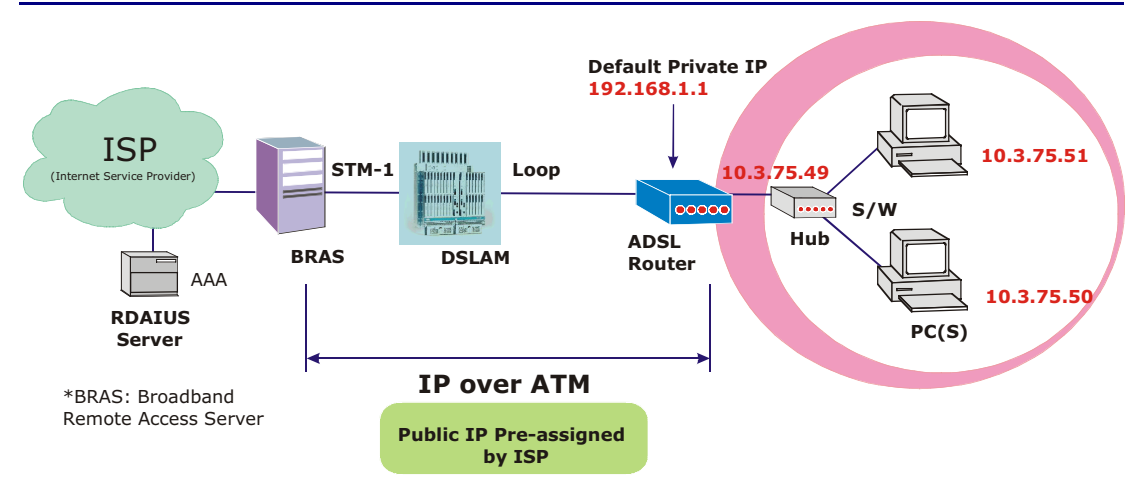

#### **Description:**

If you apply for multiple IP addresses from your ISP, you can assign these public IP addresses to the ADSL Router and public server, e.g., Web or FTP server. Typically the first IP is network address, the second is used as router IP address and the last one is subnet broadcasting. Other remaining IP addresses can be assigned to PCs on the LAN.

The following example uses the LAN IP address ranging from 10.3.75.49 to 10.3.75.54 and the subnet mask for LAN is 255.255.255.248. The WAN address is 10.3.70.1, and the subnet mask for WAN is 255.255.252.

#### **Configuration:**

- 1. Start up your browser and type **192.168.1.1** as the address to enter this ADSL web-based manager.
- Go to Quick Setup. Type in the VCI and VPI value. Then click the Next button. VPI – 0 VCI – 32
- 3. On the **Configure Internet Connection -Connection Type** page, select the **IP over ATM** (**IPoA**) then click the **Next** button.
- In the WAN IP Settings page, select None for WAN IP address settings. Then, select Use the following DNS Server Address. Type in the Primary DNS server and Secondary DNS server. Click Next for next page.
   Primary DNS server: 168.95.1.1 Secondary DNS server: 168.95.192.1
- 5. In the Configure LAN side Settings page, type in the IP address and subnet mask for your LAN.
  Primary IP Address: 192.168.1.1
  Subnet mask: 255.255.255.0
  Start IP Address: 192.168.1.2
  End IP Address: 192.168.1.254
- Check Configure the second IP Address and Subnet Mask for LAN Interface and type in the second IP address and subnet mask. Then click Next. Secondary IP Address: 10.3.75.49 Subnet mask: 255.255.258.248
- 7. Check the network information. Make sure the settings match the settings provided by ISP. Click **Finish**.
- Set TCP/IP for your computer. Specify an IP Address, subnet mask and set default gateway. eg: IP Address: 10.3.75.51 Subnet Mask: 255.255.255.248 Gateway: 10.3.75.49

9. Now the router is well configured. You can access into Internet.

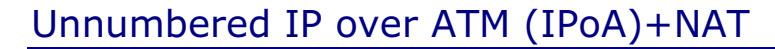

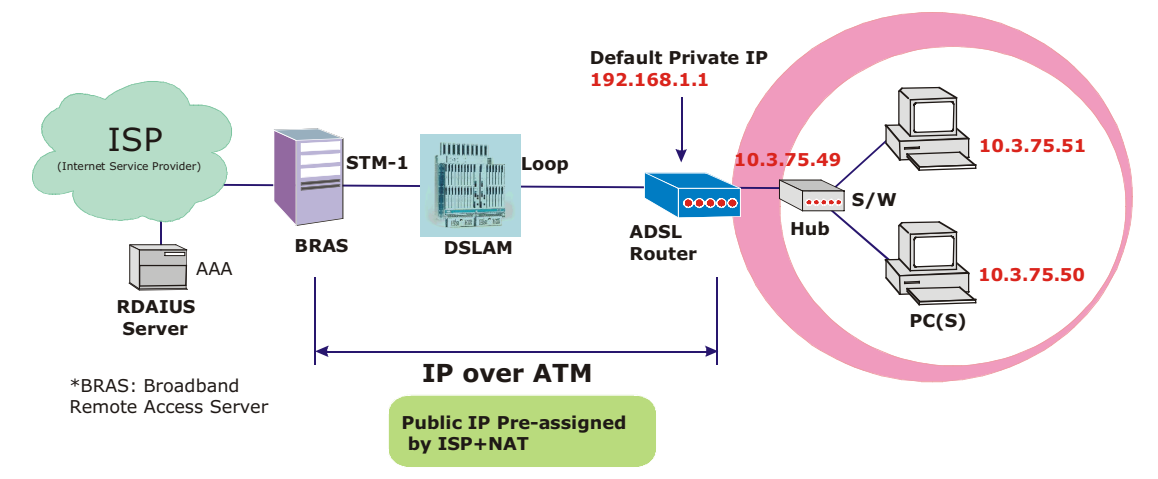

#### **Description:**

In this deployment environment, we make up a private IP network of 192.168.1.1. NAT function is enabled (on ADSL Router or use another NAT box connected to hub) to support multiple clients to access the Router and some public servers (WWW, FTP).

If you apply for multiple IP addresses from your ISP, you can assign these public IP addresses to the ADSL Router and public server, e.g., Web or FTP server. Typically the first IP is network address, the second is used as router IP address and the last one is subnet broadcasting. Other remaining IP addresses can be assigned to PCs on the LAN.

The following example uses the LAN IP address ranging from 10.3.75.49 to 10.3.75.54 and the subnet mask for LAN is 255.255.255.248. The WAN address is 10.3.70.1, and the subnet mask for WAN is 255.255.252.

#### **Configuration:**

- 1. Start up your browser and type **192.168.1.1** as the address to enter this ADSL web-based manager.
- Go to Quick Setup. Type in the VCI and VPI value. Then click the Next button. VPI – 0 VCI – 32
- 3. On the **Configure Internet Connection -Connection Type** page, select the **IP over ATM** (**IPoA**) then click the **Next** button.
- In the WAN IP Settings page, select None for WAN IP address settings. Then, select Use the following DNS Server Address. Type in the Primary DNS server and Secondary DNS server. Click Next for next page.
   Primary DNS server: 168.95.1.1 Secondary DNS server: 168.95.192.1
- 5. Check the Enable NAT box. And click Next.

End IP Address: 192.168.1.254

- 6. In the Configure LAN side Settings page, type in the IP address and subnet mask for your LAN.
  Primary IP Address: 192.168.1.1
  Subnet mask: 255.255.255.0
  Start IP Address: 192.168.1.2
- Check Configure the second IP Address and Subnet Mask for LAN Interface and type in the second IP address and subnet mask. Then click Next. Secondary IP Address: 10.3.75.49 Subnet mask: 255.255.258.248

- 8. Check the network information. Make sure the settings match the settings provided by ISP. Click **Finish**.
- 9. Now the router is well configured. You can access into Internet.

## Bridge Mode

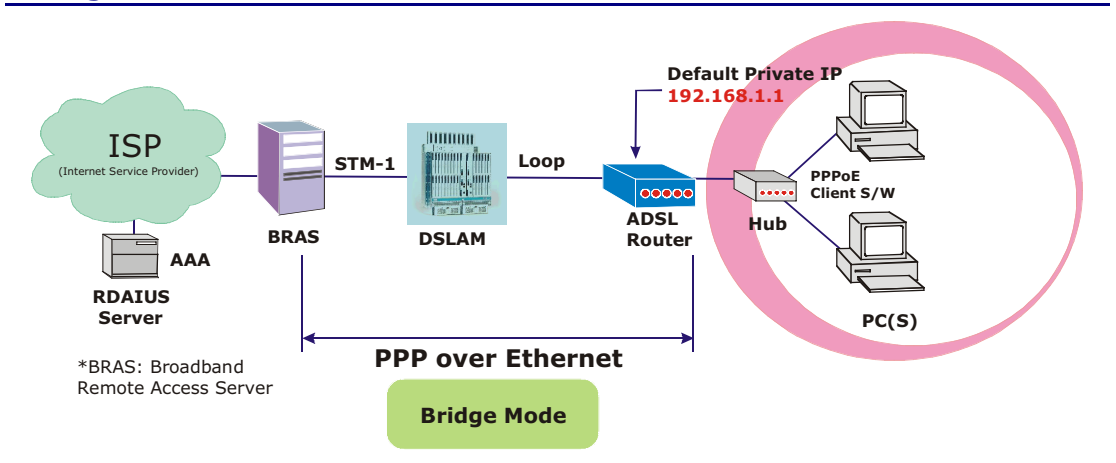

#### **Description:**

In this example, the ADSL Router acts as a bridge which bridging PC IP address from LAN to WAN. PC IP address can be a static public address that is pre-assigned by ISP or a dynamic public address that is assigned by ISP DHCP server, or can be got from PPPoE software.

Therefore, it does not require a public IP address. It only has a default private IP address (192.168.1.1) for management purpose.

#### **Configuration:**

- 1. Choose a client PC and set the IP as 192.168.1.x (x is between 2 and 254) and the gateway as 192.168.1.1.
- 2. Start up your browser and type **192.168.1.1** as the address to enter the web-based manager.
- Go to Quick Setup. Type in the VCI and VPI value. Then click the Next button. eg: VPI - 0 VCI - 32
- 4. On the **Configure Internet Connection -Connection Type** page, select the **Bridging** then click the **Next** button.
- In the Configure LAN side Settings page, type in the IP address and subnet mask for your LAN. Finally click Next. eg: Primary IP address:192.168.1.1 Subnet Mask:255.255.255.0
- 6. Check the network information. Make sure the settings match the settings provided by ISP. Click **Finish**.
- Set TCP/IP for your computer. Specify an IP Address, subnet mask and set default gateway. eg: IP Address: 10.3.86.81 Subnet Mask: 255.255.255.248 Gateway: 10.3.86.1
- 8. Click OK. Now the router is well configured. You can access into Internet.

# Chapter 6 Troubleshooting

If the suggested solutions in this section do not resolve your issue, contact your system administrator or Internet service provider.

## Problems with LAN

PCs on the LAN can not get IP addresses from the ADSL Router.

The chances are that the interface used as DHCP server is modified and the client PCs do not renew IP addresses.

If your DHCP server is enabled on Private IP Address previously and you modify the interface to Public IP Address, the client PCs should renew IP addresses.

The PC on the LAN cannot access the Web page of the ADSL Router.

Check that your PC is on the same subnet with the ADSL Router.

The virtual server can't be access after setting virtual server.

Check the filter rule of the port that virtual server service setting for example, the virtual server service set FTP 21 you need update the filter rule of the ftp 21 **Direction** setting: Choose filter the packets that incoming action (In Bound) are **Allow** on the interface.

## Problems with WAN

You cannot access the Internet.

□ Check the physical connection between the ADSL Router and the LAN.

If the LAN LED on the front panel is off or keeps blinking, there may be problem on the cable connecting to the ADSL Router.

At the DOS prompt, ping the IP address of the ADSL Router, e.g, ping 192.168.1.1. If the following response occurs:

Relay from 192.168.1.1 bytes=32 time=100ms TTL=253

Then the connection between the ADSL Router and the network is OK.

If you get a failed ping with the response of:

Request time out

Then the connection is fail. Check the cable between the ADSL Router and the network.

 $\Box$  Check the DNS setting of the ADSL Router.

At the DOS prompt, ping the IP address of the DNS provided by your ISP. For example, if your DNS IP is 168.95.1.1, then ping 168.95.1.1. If the following response occurs:

Relay from 168.95.1.1 bytes=32 time=100ms TTL=253

Then the connection to the DNS is OK.

If you get a failed ping with the response of:

Request time out

Then the DNS is not reachable. Check your DNS setting on the ADSL Router.

# Chapter 7 Glossary

## ARP (Address Resolution Protocol )

ARP is a TCP/IP protocol for mapping an IP address to a physical machine address that is recognized in the local network, such as an Ethernet address.

A host wishing to obtain a physical address broadcasts an ARP request onto the TCP/IP network. The host on the network that has the IP address in the request then replies with its physical hardware address.

Inverse ARP (In-ARP), on the other hand, is used by a host to discover its IP address. In this case, the host broadcasts its physical address and a RARP server replies with the host's IP address.

### **DHCP (Dynamic Host Configuration Protocol)**

When operates as a DHCP server, the ADSL Router assign IP addresses to the client PCs on the LAN. The client PCs "leases" these Private IP addresses for a user-defined amount of time. After the lease time expires, the private IP address is made available for assigning to other network devices.

The DHCP IP address can be a single, fixed public IP address, an ISP assigned public IP address, or a private IP address.

If you enable DHCP server on a private IP address, a public IP address will have to be assigned to the NAT IP address, and NAT has to be enabled so that the DHCP IP address can be translated into a public IP address. By this, the client PCs are able to access the Internet.

### LAN (Local Area Network) & WAN (Wide Area Network)

A LAN is a computer network limited to the immediate area, usually the same building or floor of a building. A WAN, on the other hand, is an outside connection to another network or the Internet.

The Ethernet side of the ADSL Router is called the LAN port. It is a twisted-pair Ethernet 10Base-T interface. A hub can be connected to the LAN port. More than one computers, such as server or printer, can be connected through this hub to the ADSL Router and composes a LAN.

The DSL port of the ADSL Router composes the WAN interface, which supports PPP or RFC 1483 connecting to another remote DSL device.

#### **NAT (Network Address Translation) IP Address**

NAT is an Internet standard that translates a private IP within one network to a public IP address, either a static or dynamic one. NAT provides a type of firewall by hiding internal IP addresses. It also enables a company to use more internal IP addresses.

If the IP addresses given by your ISP are not enough for each PC on the LAN and the ADSL Router, you need to use NAT. With NAT, you make up a private IP network for the LAN and assign an IP address from that network to each PC. One of some public addresses is configured and mapped to a private workstation address when accesses are made through the gateway to a public network.

For example, the ADSL Router is assigned with the public IP address of 168.111.2.1. With NAT enabled, it creates a Virtual LAN. Each PC on the Virtual LAN is assigned with a private IP address with default value of 192.168.1.2 to 192.168.2.254. These PCs are not accessible by the outside word but they can communicate with the outside world through the public IP 168.111.2.1.

#### **Private IP Address**

Private IP addresses are also LAN IP addresses, but are considered "illegal" IP addresses to the Internet. They are private to an enterprise while still permitting full network layer connectivity between all hosts inside an enterprise as well as all public hosts of different enterprises.

The ADSL Router uses private IP addresses by assigning them to the LAN that cannot be directly accessed by the Internet or remote server. To access the Internet, private network should have an agent to translate the private IP address to public IP address.

#### **Public IP Address**

Public IP addresses are LAN IP addresses that can be considered "legal" for the Internet, because they can be recognized and accessed by any device on the other side of the DSL connection. In most cases they are allocated by your ISP.

If you are given a range of fixed IP addresses, then one can be assigned to the router and the others to network devices on the LAN, such as computer workstations, ftp servers, and web servers.

### **PVC (Permanent Virtual Circuit)**

A PVC is a logical point-to-point circuit between customer sites. PVCs are low-delay circuits because routing decisions do not need to be made along the way. Permanent means that the circuit is preprogrammed by the carrier as a path through the network. It does not need to be set up or torn down for each session.

#### **RIP (Routing Information Protocol)**

RIP is a routing protocol that uses the distance-vector routing algorithms to calculate leasthops routes to a destination. It is used on the Internet and is common in the NetWare environment. It exchanges routing information with other routers. It includes V1, V2 and V1&V2, which controls the sending and receiving of RIP packets over Ethernet.

#### **UDP (User Datagram Protocol)**

UDP is a connectionless transport service that dispenses with the reliability services provided by TCP. UDP gives applications a direct interface with IP and the ability to address a particular application process running on a host via a port number without setting up a connection session.

#### **Virtual Server**

You can designate virtual servers, e.g., a FTP, web, telnet or mail server, on your local network and make them accessible to the outside world. A virtual server means that it is not a dedicated server -- that is, the entire computer is not dedicated to running on the public network but in the private network.

### VPI (Virtual Path Identifier) & VCI (Virtual Channel Identifier)

A VPI is a 8-bit field while VCI is a 16-bit field in the ATM cell header. A VPI identifies a link formed by a virtual path and a VCI identifies a channel within a virtual path. In this way, the

cells belonging to the same connection can be distinguished. A unique and separate VPI/VCI identifier is assigned in advance to indicate which type of cell is following, unassigned cells, physical layer OAM cells, metasignaling channel or a generic broadcast signaling channel. Your ISP should supply you with the values.

# Appendix Specifications

# Software

| ADSL Compliance   | <ul> <li>For Annex A</li> <li>ANSI T1.413 Issue 2</li> <li>ITU G.992.1 Annex A (G.dmt)</li> <li>ITU G.992.2 Annex A (G.lite)</li> </ul>                                     |             |  |
|-------------------|----------------------------------------------------------------------------------------------------|-------------|--|
|                   |                                                                                                    |             |  |
|                   |                                                                                                    |             |  |
|                   |                                                                                                    |             |  |
|                   | • Support dying gasp                                                                                                    |             |  |
|                   |                                                                                                    | For Annex B |  |
|                   | • ITU G.992.1 Annex B (G.dmt)                                                                                                    |             |  |
|                   | • ITU G.994.1 (G.hs)                                                                                                    |             |  |
| ATM Features      | <ul> <li>Compliant to ATM Forum UNI 3.1 / 4.0 Permanent<br/>Virtual Circuits (PVCs)</li> </ul>                                                                              |             |  |
|                   | <ul> <li>Support UBR and CBR with traffic shaping</li> </ul>                                                                                                    |             |  |
|                   | <ul> <li>RFC2684 LLC Encapsulation and VC Multiplexing over<br/>AAL5</li> </ul>                                                                                             |             |  |
|                   | • RFC2364 Point-to-Point Protocol (PPP) over AAL5                                                                                                    |             |  |
|                   | <ul> <li>RFC2225 Classical IP and ARP over ATM</li> </ul>                                                                                                    |             |  |
|                   | • RFC2516 PPP over Ethernet: support Relay                                                                                                    |             |  |
|                   | (Transparent Forwarding and Client functions)                                                                                                    |             |  |
|                   | <ul> <li>Support PPPoA or PPPoE Bridged mode (the IP address<br/>got from ISP can be passed to the user's PC and<br/>behave as the IP address of the user's PC.)</li> </ul> |             |  |
|                   | <ul> <li>OAM F4/F5 End-to-End/Segment Loopback Cells</li> </ul>                                                                                                    |             |  |
| Bridging Features | • Supports self-learning bridge specified in IEEE 802.1D<br>Transparent Bridging                                                                                            |             |  |
|                   | <ul> <li>Supports up to 4096 learning MAC addresses</li> </ul>                                                                                                    |             |  |
|                   | • Transparent Bridging between 10/100 Mb Ethernet and USB                                                                                                    |             |  |
| Routing Features  | • NAT (Network Address Translation) / PAT (Port Address Translation) let multiple users on the LAN to access the internet for the cost of only one IP address.              |             |  |
|                   | <ul> <li>ALGs (Application Level Gateways): such as<br/>NetMeeting, MSN Messenger, FTP, Quick Time, mIRC,<br/>Real Player, CuSeeMe, VPN pass-through, etc.</li> </ul>       |             |  |
|                   | • Port Mapping: the users can setup multiple virtual                                                                                                    |             |  |

|                   | servers (e.g., Web, FTP, Mail servers) on user's local network.                                                                                                    |
|-------------------|----------------------------------------------------------------------------------------------------|
|                   | • Support DMZ                                                                                                    |
|                   | <ul> <li>UPnP IGD (Internet Gateway Device) with NAT<br/>traversal capability</li> </ul>                                                                                              |
|                   | <ul> <li>Static routes, RFC1058 RIPv1, RFC1723 RIPv2.</li> </ul>                                                                                                    |
|                   | DNS Relay                                                                                                    |
|                   | ARP Proxy                                                                                                    |
| Security Features | • PAP (RFC1334), CHAP (RFC1994) for PPP session                                                                                                    |
|                   | <ul> <li>Firewall support IP packets filtering based on IP<br/>address/Port number/Protocol type</li> </ul>                                                                           |
|                   | <ul> <li>Support DoS (Deny of Services) which detect &amp; protect<br/>a number of attacks (such as SYN/FIN/RST Flood,<br/>Smurf, WinNuke, Echo Scan, Xmas Tree Scan, etc)</li> </ul> |
|                   | <ul> <li>WEP (Wired Equivalent Privacy) encryption uses RC4 with<br/>64/128 bit key length (for wireless ADSL router only)</li> </ul>                                                 |
| Configuration and | Configuration and Management                                                                                                    |
| Management        | <ul> <li>User-friendly embedded web configuration interface<br/>with password protection</li> </ul>                                                                                   |
|                   | <ul> <li>Remote management accesses control</li> </ul>                                                                                                    |
|                   | <ul> <li>Telnet session for local or remote management</li> </ul>                                                                                                    |
|                   | • HTTP firmware upgrades via web browser GUI directly                                                                                                    |
|                   | <ul> <li>Distribute IP addresses to end users via DHCP server<br/>provided by ADSL router</li> </ul>                                                                                  |
|                   | <ul> <li>SNMPv1/v2 agent with MIB-II, ADSL Line MIB</li> </ul>                                                                                                    |

# Hardware

| Interface                                   | <ul> <li>One RJ-11 port for ADSL connection</li> <li>One RJ-45 port for IEEE 802.3/802.3u 10/100 Base-T auto-sensing Ethernet connection</li> <li>One USB port compliant to USB v1.1 for 12 Mbps connection rate</li> <li>One bidden reset button for restoring to factory default</li> </ul> |                                    |  |
|---------------------------------------------|----------------------------------------------------------------------------------------------------|------------------------------------|--|
|                                             | settings                                                                                                    |                                    |  |
| Regulatory<br>Approvals and<br>Compliance   | EMI: FCC part 15 Class B<br>Immunity:FCC part 68 Class B<br>Safety: UL, CE                                                                                                    |                                    |  |
| Power Requirement                           |                                                                                                    |                                    |  |
| and Operation<br>Environment<br>Requirement | 18 VDC, 1A                                                                                                    |                                    |  |
|                                             | Power Consumptio                                                                                                    | on: less than 10 Walt              |  |
|                                             | Ambient Temperat                                                                                                    | ture: 0 to 45°C (32 to 113°F)      |  |
|                                             | Relative Humidity:                                                                                                    | : 20% to 90% (non-condensing)      |  |
| Physical                                    | Dimensions:                                                                                                    | 149.7 mm(L) x 118 mm(W) x 38 mm(H) |  |
|                                             | Weight:                                                                                                    | 260g                               |  |